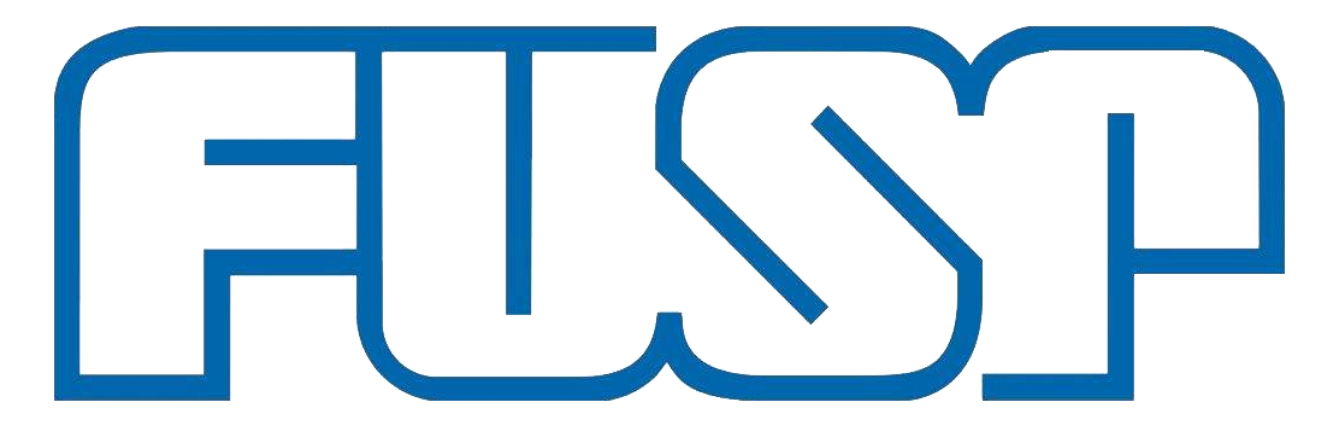

Fundação de Apoio à Universidade de São Paulo

# **Tutorial Sistema MANAGER**

Acesse: <u>www.fusp.org.br</u>

Clique: Sistema + Sistema Manager

Ou se preferir, acesse diretamente pelo endereço abaixo: <u>http://managerweb.fusp.org.br/#/l</u> ogin

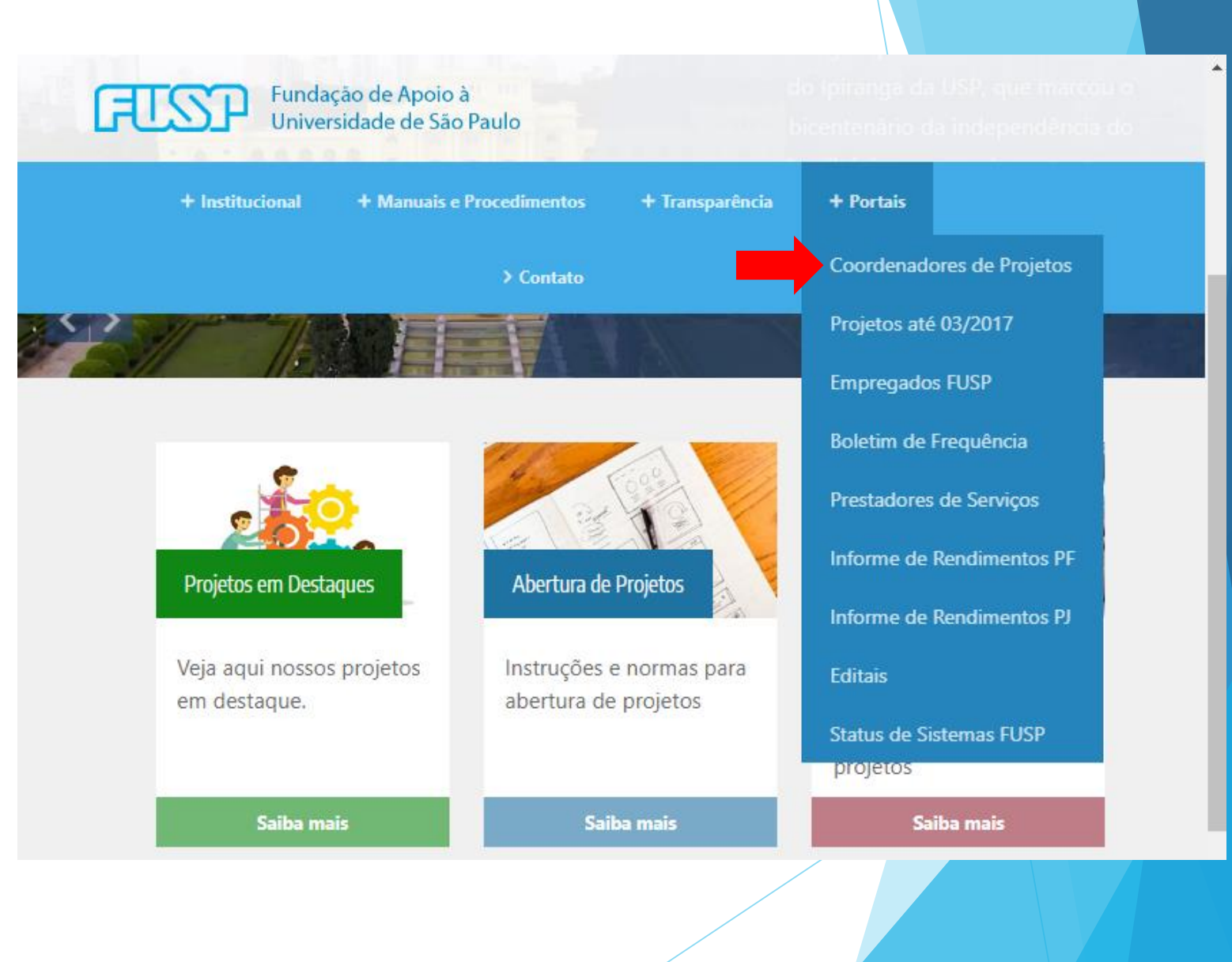

# <u>Tela de Acesso</u>

Insira CPF e Senha

Clique em Entrar

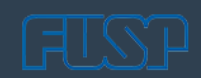

| CPF             |  |
|-----------------|--|
|                 |  |
| ****            |  |
|                 |  |
| Entrar          |  |
| RECUPERAR SENHA |  |

Manager © 2021

# <u>Tela Inicial do Sistema Manager</u>

| ताडा                                                   |                                                                                              | Normas - FUSP | 🕩 Sair |
|--------------------------------------------------------|----------------------------------------------------------------------------------------------|---------------|--------|
| <b>JAQUELINE LISA DIAS</b><br><b>PORTO</b><br>Opções + | Notificações                                                                                 |               |        |
| Página Inicial                                         | Mensagens pendentes de leitura                                                               |               |        |
| 🙊 Mensagens Sistema                                    | 🔂 Solicitação de Compra                                                                      |               |        |
| A Notificações                                         | <ul><li>Solicitação de Bolsa, RPA</li><li>Solicitação de Pagamento Pessoa Jurídica</li></ul> |               |        |
| Contratos                                              | Solicitação de Reembolso Terceiro                                                            |               |        |
| 🗐 Informações do Projeto                               | ACESSAR MENSAGENS                                                                            |               |        |
| 🚚 Pedidos de Compra                                    |                                                                                              |               |        |
| 🕲 Solicitações 🛛 <                                     |                                                                                              |               |        |
| 🛃 Relatórios 🧹                                         |                                                                                              |               |        |
|                                                        |                                                                                              |               |        |
|                                                        |                                                                                              |               |        |
|                                                        |                                                                                              |               |        |

# Visualização dos Principais Relatórios Financeiros

# Visualização dos Relatórios

Para visualização do Extrato de movimentação financeira

Selecione:

Relatórios Lançamentos Financeiros

Informe Período; Projeto; Mostrar rendimento líquido

Gerar relatório

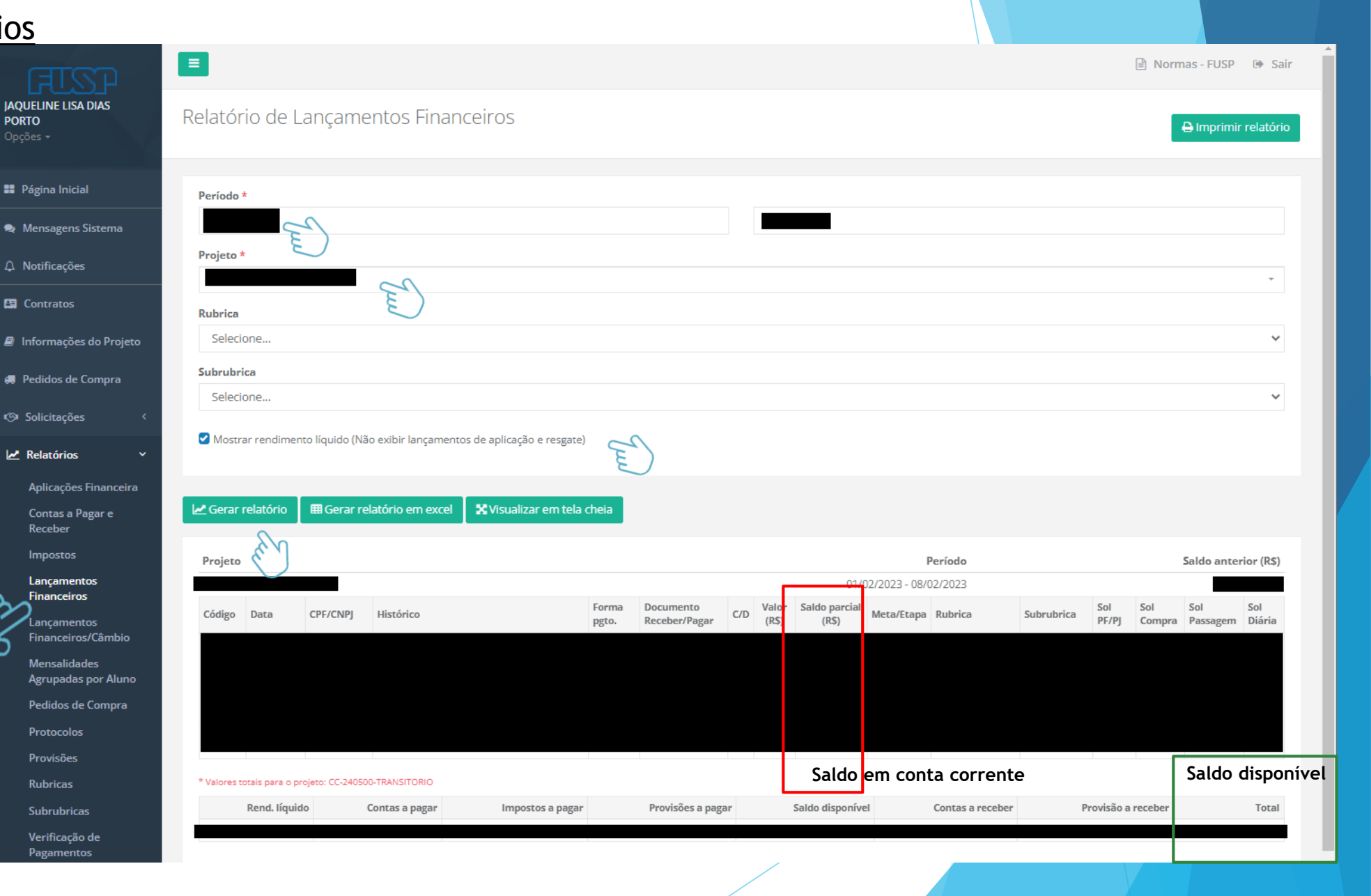

# Visualização dos Relatórios

JAQUELINE LIS

📰 Página Inicia

🧙 Mensagens

↓ Notificaçõe

🔚 Contratos

🕘 Informaçõe

🚚 Pedidos de

Solicitaçõe

🛃 Relatórios

Contas a l Receber

Mensalida Agrupada Pedidos d

Provisões

PORTO

Para visualização do Relatório de Provisões

Selecione:

Relatórios Provisões

Informe Período; Projeto; Não baixadas

Gerar relatório

| =                                         |                                  |                               |           |                  | Normas - FUSP      |
|-------------------------------------------|----------------------------------|-------------------------------|-----------|------------------|--------------------|
| Relatório de Provisões                    |                                  |                               |           |                  | 🔒 Imprimir re      |
| Período *                                 |                                  |                               |           |                  |                    |
| Projeto *                                 |                                  |                               |           |                  |                    |
|                                           | )                                |                               |           |                  |                    |
| Rubrica                                   |                                  |                               |           |                  |                    |
| Subrubrica<br>Selecione                   |                                  |                               |           |                  |                    |
| Tipo provisão                             |                                  |                               |           |                  |                    |
| Selecione                                 |                                  |                               |           |                  |                    |
| Todas Baixadas Não baixadas               |                                  |                               |           |                  |                    |
| Gerar relatório 🖽 Gerar relatório em exce | XVisualizar em tela cheia        |                               |           |                  |                    |
| Projeto                                   |                                  |                               |           |                  | Pe                 |
|                                           |                                  |                               |           |                  | 01/02/2023 - 08/02 |
| Data Nº sol. web Nº sol. compra Nº so     | licitação № pedido de compra P/R | Tipo Provisão Histórico       | Rubrica - | Subrubrica       | Valor Provisionad  |
| Total pendente a receber: 0,00            |                                  | Total pendente a pagar: -1,89 |           | Diferença: -1,89 |                    |
|                                           |                                  |                               |           |                  |                    |

# Visualização dos Relatórios

JAQUELINE LISA DI PORTO

Página Inicial

🙊 Mensagens Sis

△ Notificações

🔚 Contratos

Informações do

🚚 Pedidos de Cor

Solicitações

🛃 Relatórios

Aplicações Fi

Contas a Paga

Receber

Impostos

Lançamentos Financeiros Lançamentos

Financeiros/C Mensalidades Agrupadas po Pedidos de Co

Rubricas Subrubricas Verificação de Pagamentos

Para visualização do Relatório de Contas a Pagar e Receber

Selecione:

Relatórios Contas a Pagar e Receber

Informe Contas a Pagar ou Receber Período; Pendentes; Projeto;

Gerar relatório

| Relatório de Contas a Paga            | r e Receber              |                                                                 |                     |
|---------------------------------------|--------------------------|-----------------------------------------------------------------|---------------------|
|                                       |                          |                                                                 |                     |
| • Contas a Pagar                      | Ou                       | Contas a Receber                                                |                     |
| Período *                             |                          |                                                                 |                     |
| Todas                                 | Pagas/Baixadas           | • Pendentes                                                     |                     |
| Projeto *                             |                          | E)                                                              |                     |
| ـــــــــــــــــــــــــــــــــــــ |                          |                                                                 |                     |
| Rubrica                               |                          |                                                                 |                     |
| Selecione                             |                          |                                                                 |                     |
| Subrubrica                            |                          |                                                                 |                     |
| Selecione                             |                          |                                                                 |                     |
|                                       |                          |                                                                 |                     |
| u Corar rolatório                     | o overal                 |                                                                 |                     |
|                                       |                          |                                                                 |                     |
| Projeto                               |                          |                                                                 |                     |
|                                       |                          |                                                                 |                     |
| Data de vencimento Data de emis       | são Data peto. Histórico | Documento                                                       | /alor (R\$) Valor p |
|                                       | F0                       |                                                                 |                     |
|                                       |                          |                                                                 |                     |
|                                       |                          |                                                                 |                     |
|                                       |                          |                                                                 |                     |
|                                       |                          |                                                                 |                     |
|                                       |                          | Total pago no período (R\$):                                    |                     |
|                                       |                          | Total pago no período (R\$):<br>Total a pagar no período (R\$): |                     |

# Solicitação de Compras

# <u>Tela Principal</u>

Clique em:

1. Solicitações

2. Compra

3. + Nova

Leia atentamente a mensagem que irá aparecer.

4. Ok, entendi

| ताडा                                  |                                      |                                                                                             | 🖹 Normas - FUSP 🕩 Sair    |
|---------------------------------------|--------------------------------------|---------------------------------------------------------------------------------------------|---------------------------|
| FLAVIO VIEIRA DA SILVA<br>Opções →    | Solicitação de Compra                | - Nova                                                                                      | 3 + Nova                  |
| Página Inicial                        | Dados da solicitação Adicio          | nar itens Itens da solicitação Adicionar arquivos                                           |                           |
| 오 Mensagens Sistema                   | budos da sonercação                  |                                                                                             |                           |
|                                       | Projeto *                            |                                                                                             |                           |
| A Notificações                        | Selecione                            |                                                                                             | *                         |
| Contratos                             | 🔲 Alterar local de entrega (Endereço | n                                                                                           |                           |
| Informações do Projeto                | CEP                                  | $(\mathbf{i})$                                                                              |                           |
| 💭 Pedidos de Compra                   |                                      |                                                                                             |                           |
|                                       | Bairro                               | <u> </u>                                                                                    | Estado                    |
|                                       |                                      | Instruções da solicitação                                                                   | Selecione 🗸               |
| Adiantamento                          | Informações de fornecedores          | Preencher a Solicitação de Compra Web – SCW e inserir                                       |                           |
| 🖪 Bolsa                               |                                      | SCW, aguardar a avaliação da Fundação. A empresa não                                        |                           |
| 🖶 Compra 🛛 🔁                          |                                      | está autorizada a prestar serviço/fornecer o bem antes<br>da aprovação pela Fundação da SCW |                           |
| 🞓 Curso, Evento,<br>Doacão ou Servico |                                      |                                                                                             |                           |
| X Diária                              |                                      | Ok, entendil                                                                                |                           |
| Pagamento <                           | Observação da Solicitação/Detalh     | (υυς) 22                                                                                    |                           |
| I Reembolso Terceiro                  |                                      |                                                                                             |                           |
|                                       |                                      |                                                                                             |                           |
| 🛃 Relatórios <                        |                                      |                                                                                             |                           |
|                                       |                                      |                                                                                             | 1                         |
|                                       | Informe os dados da pessoa que d     | evemos contatar, caso haja dúvidas ao processarmos essa solicitação, o                      | ou marque o campo abaixo. |
|                                       | O Clique aqui para preencher com os  | seus dados                                                                                  |                           |
|                                       | Nome *                               | E-mail *                                                                                    | Telefone *                |

# Aba: Dados da Solicitação

- 1. Selecione seu projeto
- 2. Certifique o local da entrega
- 3. Preencha as demais informações:
- "Informações de fornecedores" inserir Nome completo e CNPJ, das empresas, que forneceram orçamentos;
- "Observação da Solicitação/Detalhes" descrever o objeto da compra.

| =                                                      |                                                 |               |                                                    | 🖹 No      | rmas - FUSP | ⊕ Sa  |
|--------------------------------------------------------|-------------------------------------------------|---------------|----------------------------------------------------|-----------|-------------|-------|
| Solicitação de Co                                      | mpra - Nova                                     |               |                                                    |           |             | + Nov |
| Dados da solicitação                                   | Adicionar itens                                 | ltens da so   | licitação Adicionar arquivos                       |           |             |       |
| Projeto *                                              |                                                 |               |                                                    |           |             |       |
| Selecione                                              |                                                 |               |                                                    |           |             | *     |
| Alterar local de entrega                               | (Endereço no qual o item                        | deverá será   | entregue)                                          |           |             |       |
| CEP                                                    |                                                 | Endereço      |                                                    |           |             |       |
| Bairro                                                 |                                                 |               | Cidade                                             |           | Estado      |       |
|                                                        |                                                 |               |                                                    |           | Selecione.  | ~     |
| Observação da Solicitaçã                               | o/Detalhes (500)                                |               |                                                    |           |             | /     |
| Informe os dados da pess<br>O Clique aqui para preench | soa que devemos contat<br>ner com os seus dados | ar, caso haja | a dúvidas ao processarmos essa solicitação, ou mar | que o cam | ipo abaixo. | /     |
| Nome *                                                 |                                                 |               | E-man *                                            |           | referone *  |       |
| ← Voltar 🖺 Salvar                                      |                                                 |               |                                                    |           |             |       |
| mini Sistemas © 2018 - buil                            | ld #647                                         |               |                                                    |           |             |       |
|                                                        |                                                 |               |                                                    |           |             |       |

#### 🖹 Normas - FUSP 🛛 🕪 Sair Solicitação de Compra - Nova + Nova Dados da solicitação ltens da solicitação Adicionar itens Adicionar arquivos Tipo de Compra \* Selecione.. elecione. C01/C02/C03 - Materiais de Consumo C04 - Livros C05 - Equipamentos C06 - Contratação de Serviços C06 - Locação de Veículos C09 - Reserva de Hotel C10 - Importação

## Aba: Adicionar itens

# 1. Selecione o tipo de compra

*Observação:* A solicitação de compra contemplará apenas um Tipo de Compra. Caso queira lança outro tipo de compra, será necessário abrir uma nova solicitação de compra.

# 2. Preencha com informações do item

Atenção: No campo "Observação do item de compra" informar: Rubrica/Subrubrica e Item do Plano de Trabalho (ou o que for pertinente para cada tipo de projeto) - caso seja necessário colocar também outras observações.

 Adicione itens clicando botão "+Adicionar item" localizado no canto inferior esquerdo desta aba.

Adicionar item

Gemini Sistemas © 2018 - build #647

# Aba: Itens da solicitação

- Verifique se todas as informações preenchidas na aba anterior estão corretas.
- Nesta aba você terá a possibilidade de excluir o item (
  ) caso tenha cometido um equivoco ou lançado algo desnecessário.

|                                                                     |                                                        |                    | 🖹 Normas - F              | USP 🕩 Sair |
|---------------------------------------------------------------------|--------------------------------------------------------|--------------------|---------------------------|------------|
| Solicitação de Compra - Nova                                        |                                                        |                    |                           | + Nova     |
| Dados da solicitação Adicionar itens                                | ltens da solicitação                                   | Adicionar arquivos |                           |            |
| <b>ltem #1</b><br>Tipo de compra                                    |                                                        |                    |                           |            |
| Descrição do material/serviço                                       |                                                        |                    |                           |            |
| Quantidade                                                          | Unidade                                                |                    | Valor estimado            |            |
| Observação do item de compra<br>                                    |                                                        |                    |                           |            |
| Caso esta carga precise de algum co<br>quais:<br>— Controle térmico | uidado especial duranto                                | e o transporte ou  | manuseio, por favor, marq | ue         |
| □ Frágil<br>□ Controlado pela Polícia Federal -<br>Formulário CO2   | □ Inflamável<br>□ Controlado pelo Ex<br>Formulário CO3 | ército -           | □ Vivo/Perecível          |            |
| Objetivo/Justificativa da compra<br>                                |                                                        |                    |                           |            |
| Local que o material será alocado<br>                               |                                                        |                    |                           |            |
| Valor total estimado:                                               |                                                        |                    |                           |            |
|                                                                     |                                                        |                    |                           |            |
| ← Voltar                                                            |                                                        |                    |                           |            |
|                                                                     |                                                        |                    |                           |            |
| Gemini Sistemas © 2018 - build #647                                 |                                                        |                    |                           |            |

## Aba: Adicionar arquivos

- Anexe os documentos exigidos e pertinentes ao processo (orçamentos, comprovante de preços, justificativas, declarações e outros)
- Clique em "Salvar" e depois em "Sim" para visualizar o relatório
- Anote o numero gerado para está solicitação, isso facilitara a localizar quando for necessário.

IMPORTANTE: O solicitante poderá alterar o pedido até que a coordenação libere, após liberado pela coordenação, somente a FUSP poderá devolver para complementações.

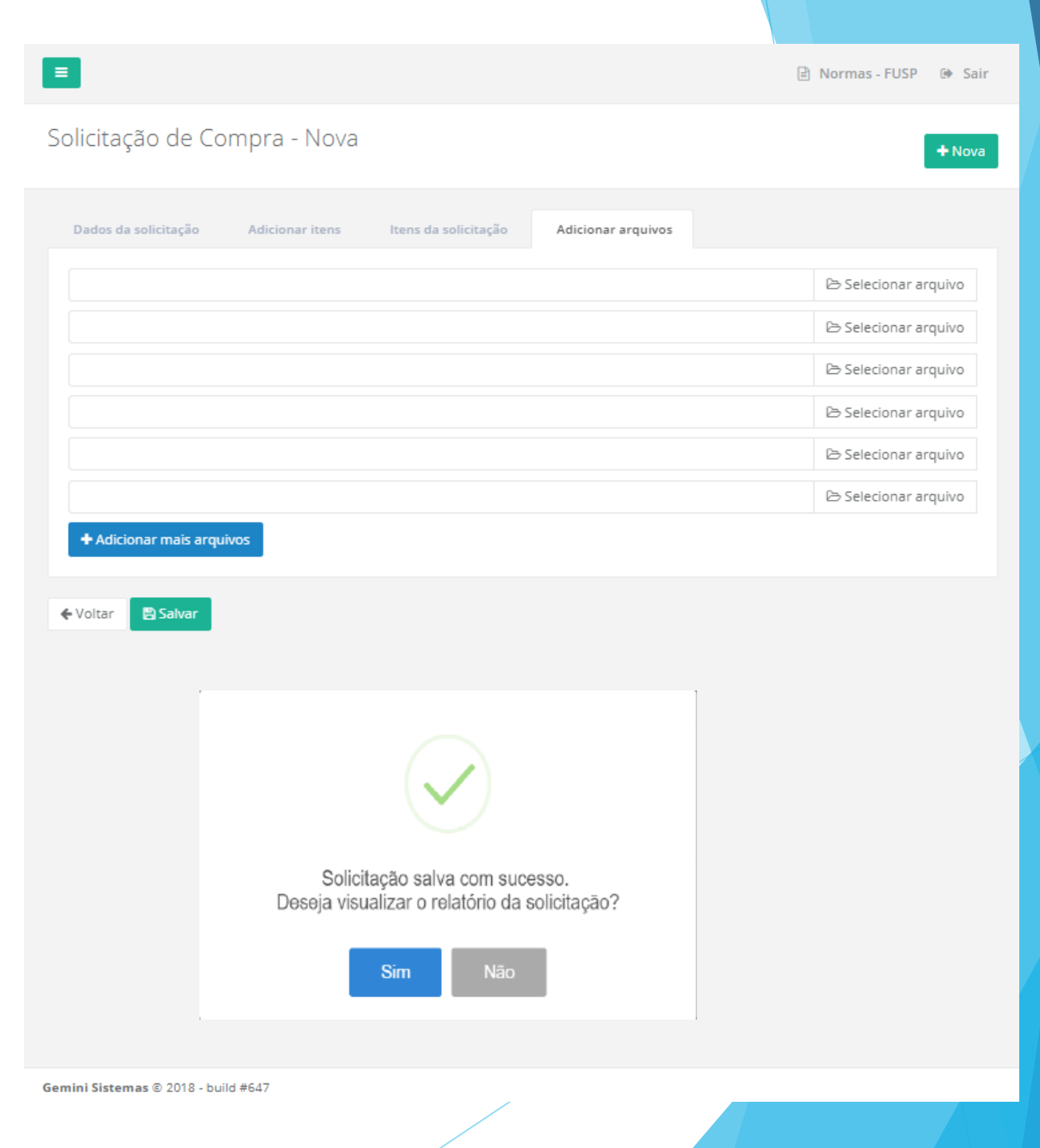

#### = 🖹 Normas - FUSP 🛛 🕪 Sair Solicitação de Compra - Lista + Nova Filtrar lista Clique para mostrar ou esconder os filtros ^ Projeto Selecione. -Período Valor (R\$) 15 Selecione um período Código da solicitação Mostrar solicitações 🔾 Todas 🛛 Aguardando liberação 🔵 Liberadas Q Limpar filtros Q Filtrar Data Nome Mensagens Número Protocolo Status Valor (R\$) Projeto solicitação solicitante 🗈 🖉 🔽

# Solicitação de Compra

Com a solicitação de compra inserida no sistema, você poderá localizar ela a qualquer momento, inclusive para informar o coordenador do projeto a liberação da mesma.

# Liberação da Coordenação

Na linha do pedido clicar no símbolo de Liberar ou Cancelar solicitação ( ) ou pelo menu "Liberar Solicitações", conforme print abaixo

Pelos botões laterais da solicitação de compra a equipe e coordenação do projeto poderá: verificar relatórios; editar; liberar/cancelar a solicitação; inserir documentos e trocar mensagens com a FUSP

| तराङा                    |                                                          | 🖹 Normas - FUSP 🕩 Sa     |
|--------------------------|----------------------------------------------------------|--------------------------|
| Opções +                 | Liberar Solicitações - Lista                             |                          |
| Página Inicial           | Filtrar lista Clique para mostrar ou esconder os filtros |                          |
| ✓ Liberar Solicitações   | Solicitação de Bolsa, RPA                                | _                        |
| 🙊 Mensagens Sistema      | Mensagens Número Solicitante Projeto Beneficiário Data   | a solicitação Valor(R\$) |
| A Notificações           |                                                          |                          |
| Contratos                |                                                          | E 🔽 🗖 🗩                  |
| 👂 Informações do Projeto |                                                          | E 🔽 🖬 🗩                  |
| 🚚 Pedidos de Compra      |                                                          | 🖻 🔽 🖻                    |
| r⊗ Solicitações <        |                                                          | E 🔽 📼 🗩                  |
| Relatórios <             |                                                          | E 🔽 🖬 🗩                  |

### **IMPORTANTE**

Mensagens via sistema.

Para cada solicitação de compra a FUSP encaminhará uma mensagem com seu parecer, podendo:

- Solicitar documentos ou esclarecimentos adicionais;
- Aprovar a compra;
- Cancelar, motivadamente, a compra.

Após a resposta de aprovação final da FUSP, o botão de mensagens não deve ser mais utilizado para a solicitação de compra específica.

Solicitamos o tempo de 3 dias uteis para analisar e liberar a solicitação de compra que passará por Administração de Projetos (ADP) e Compras e Contratos (CCT).

ADP => verifica saldo disponível, plano de trabalho e outros assuntos relacionado ao projeto em si.

CCT => verifica orçamentos, cadastros da empresas, minutas de contratos e outro assuntos relacionado a compra.

Vale lembrar que a FUSP não está autorizada a fazer "negociação comercial" com as empresas a serem contratadas e que toda a analise e posicionamento é feita com base no regulamento de compras da FUSP, publicada no <u>site</u> para que todos tenham acesso e conhecimento.

# Solicitações de Pagamentos

Selecione Pedido de Compra; Projeto;

Selecione o ícone "Receber pedido gerar pagamento"

|   |                                          |                                               |                     |                    |                |                      |                  |           |             |                 | 🖹 Normas - FUS | SP 🕪 Sair        |
|---|------------------------------------------|-----------------------------------------------|---------------------|--------------------|----------------|----------------------|------------------|-----------|-------------|-----------------|----------------|------------------|
|   | JAQUELINE LISA DIAS<br>PORTO<br>Opções + | Pedidos de Compra - List                      | a                   |                    |                |                      |                  |           |             |                 |                |                  |
|   | 💵 Página Inicial                         | Filtrar lista Clique para mostrar ou esconder | os filtros          |                    |                |                      |                  |           |             |                 |                | ^                |
| 1 | 🙊 Mensagens Sistema                      | Projeto                                       |                     |                    |                |                      |                  |           |             |                 |                |                  |
|   | ↓ Notificações                           |                                               |                     |                    |                |                      |                  |           |             |                 |                | *                |
|   | I⊙I Acompanhamento<br>Projeto            | Fornecedor                                    |                     |                    |                |                      |                  |           |             | CNPJ            |                |                  |
|   | Contratos                                | Solicitação compra                            |                     | Período            |                |                      |                  |           | Mostrar ped | idos            |                |                  |
|   | 🛢 Informações do Projeto                 |                                               |                     |                    |                |                      |                  | 15        | 🔾 Todos 🥚   | ) Não recebidos | Recebidos      |                  |
| Ś | 🔿 🐗 Pedidos de Compra                    | <b>Q</b> Filtrar <b>Q</b> Limpar filtros      |                     |                    |                |                      |                  |           |             |                 |                |                  |
| 3 | 🕲 Solicitações 🛛 <                       | Solicitação compra Projeto                    | Documento<br>fiscal | Data emissão<br>NF | Data<br>pedido | Data<br>recebimento  | Número<br>pedido | Fornecedo | r           | Documento       | Recebe         | r pedido - gerar |
|   | 🛃 Relatórios 🧹                           |                                               |                     |                    |                |                      | h o a a a        |           |             |                 |                |                  |
|   |                                          |                                               |                     | 1                  | Mostra         | indo de 1 até 2 de 2 | registros        |           |             |                 | —— (           |                  |
|   |                                          |                                               |                     |                    | A              | nterior 1 Pró        | ximo             |           |             |                 |                |                  |
|   |                                          |                                               |                     |                    |                |                      |                  |           |             |                 |                |                  |

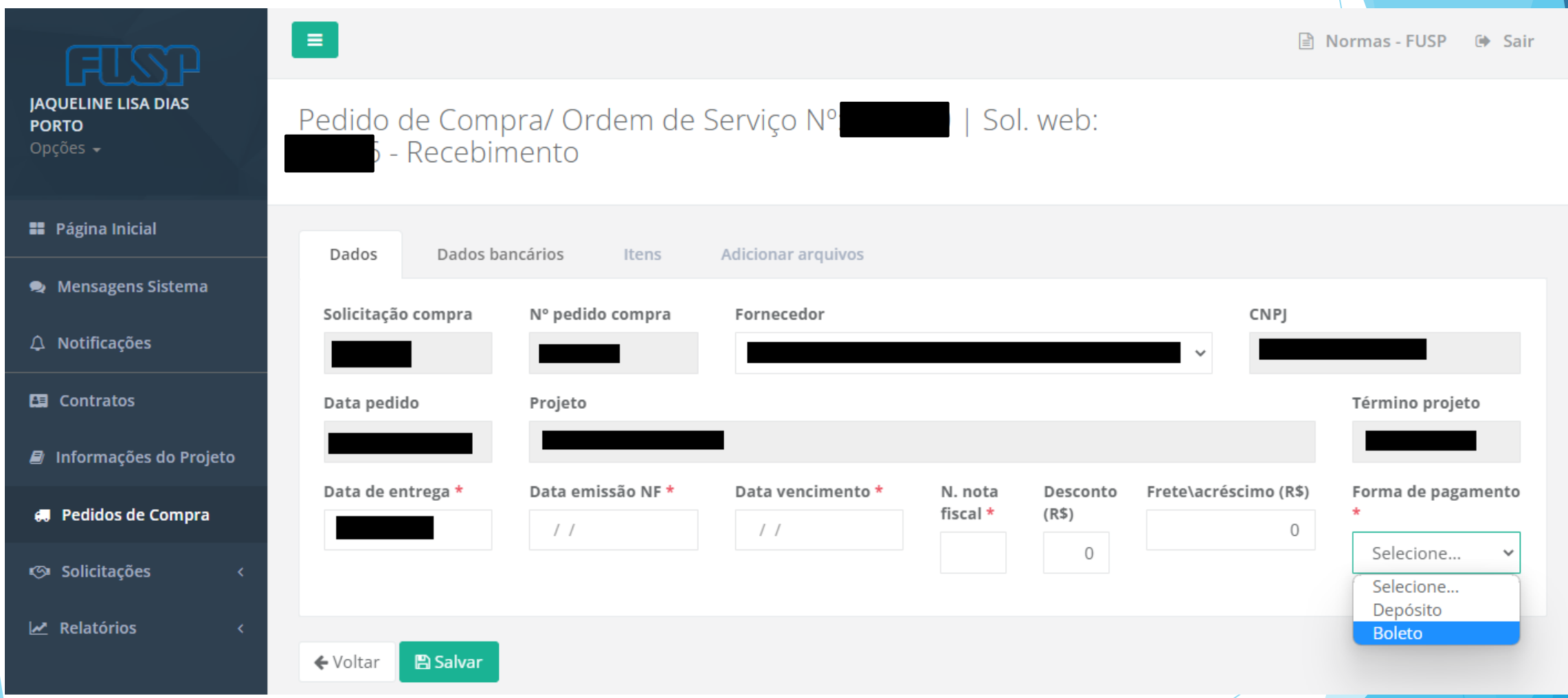

Preencher todos campos com \*. Caso haja desconto ou frete preencher os campos, para o valor total ser idêntico da Nota Fiscal

CONDIÇÕES PARA LIBERAÇÃO DO PAGAMENTO:

- Nota fiscal (Projetos com Prestação de Contas inserir no corpo da NF "Atesto de recebimento dos bens/serviços");
- Boleto ou Dados Bancários para Depósito (Conta corrente deve estar impreterivelmente em nome da PJ);
- 3. Solicitação liberada pelo coordenador.

| तराङा                                    |                 |                                |                  |                         |                       |            |                   |             |                     |               | Normas - FU | SP 🕩 Sair    |
|------------------------------------------|-----------------|--------------------------------|------------------|-------------------------|-----------------------|------------|-------------------|-------------|---------------------|---------------|-------------|--------------|
| JAQUELINE LISA DIAS<br>PORTO<br>Opções ≁ | Pedido          | de Compra/ (                   | Ordem de         | Serviço Nº:             | Sol. we               | eb:        | - Recebime        | ento        |                     |               |             |              |
| Página Inicial                           | Dados           | Dados bancários                | ltens            | Adicionar arquivos      |                       |            |                   |             |                     |               |             |              |
| 🗣 Mensagens Sistema                      |                 | Produto                        |                  | Complemento             |                       | Qtd pedida | Valor unitário    | Valor total | Qtd entregue        | Qtd cancelada | Valor total | recebido     |
| Ω Notificações                           |                 |                                |                  |                         |                       |            |                   |             |                     |               |             |              |
| 🔄 Contratos                              | Clique so       | obre o item para seleciona-lo. |                  |                         |                       |            |                   |             |                     |               |             |              |
| 🛢 Informações do Projeto                 |                 |                                |                  |                         |                       |            |                   |             |                     |               |             |              |
| 🦪 Pedidos de Compra                      | Valor           | total recebido (valor          | + frete\acréscir | no - desconto): R\$ 0,0 | D                     |            |                   |             |                     |               |             |              |
| 🗇 Solicitações 🛛 <                       |                 |                                |                  |                         |                       |            |                   |             |                     |               |             |              |
| 🛩 Relatórios 🛛 <                         | Produto         |                                |                  |                         |                       |            |                   |             |                     |               |             |              |
|                                          | Compleme        | ento                           |                  |                         |                       |            |                   |             |                     |               |             |              |
|                                          |                 |                                |                  |                         |                       |            |                   |             |                     |               |             |              |
|                                          |                 |                                |                  |                         |                       |            |                   |             |                     |               |             |              |
|                                          | Quantidae       | de pedida                      | Valor unitá      | rio (R\$)               | Quantidade entregue * |            | antidade cancelad | a * (a      | ilor recebido (R\$) |               | 0,00        | A Substituir |
|                                          | <b>♦</b> Voltar | B Salvar                       |                  |                         |                       |            |                   |             |                     |               |             |              |
|                                          |                 |                                |                  |                         |                       |            |                   |             |                     |               |             |              |

# Tutorial CIRCULAR Nº 07/2022

Ref.: Passagens, Hotéis, Reembolsos e Compras Diretas até 5 salários mínimos (Piso Nacional)

# Solicitações

Clicar em Pagamento Pessoa Jurídica

Selecione o ícone 🕇 Nova

| ताडा                                    |               |                |                             |             |         |              |                      |          |            |       |             | Normas - FU   | JSP 🕩  | Sair |
|-----------------------------------------|---------------|----------------|-----------------------------|-------------|---------|--------------|----------------------|----------|------------|-------|-------------|---------------|--------|------|
| AQUELINE LISA DIAS<br>PORTO<br>Dpções 🛩 | Solicitaçã    | io de Pa       | agamento d                  | e Pessoa    | Jurídic | a - Lista    |                      |          |            |       |             | $\mathcal{N}$ | 2 +    | Nova |
| Página Inicial                          | Filtrar lista | Clique para mo | ostrar ou esconder os filtr | DS          |         |              |                      |          |            |       |             | C             | 2      | •    |
| Mensagens Sistema                       | Mensagens     | Número         | Data solicitação            | Solicitante | Projeto | Beneficiário | Vencimento           | Previsão | Efetivação | Valor | Nota fiscal | Protocolo     | Status |      |
| A Notificações                          |               |                |                             |             |         | Mostrando de | 1 até 0 de 0 registr | ros      |            |       |             |               |        |      |
| Contratos                               |               |                |                             |             |         | Anterio      | or Próximo           |          |            |       |             |               |        |      |
| 🗿 Informações do Projeto                |               |                |                             |             |         |              |                      |          |            |       |             |               |        |      |
| 📕 Pedidos de Compra                     |               |                |                             |             |         |              |                      |          |            |       |             |               |        |      |
| Ø Solicitações ∽                        |               |                |                             |             |         |              |                      |          |            |       |             |               |        |      |
| Adiantamento                            |               |                |                             |             |         |              |                      |          |            |       |             |               |        |      |
| 🖽 Bolsa, RPA                            |               |                |                             |             |         |              |                      |          |            |       |             |               |        |      |
| æ Curso, Evento,<br>Doação ou Serviço   |               |                |                             |             |         |              |                      |          |            |       |             |               |        |      |
| <b>⊀</b> Diária                         |               |                |                             |             |         |              |                      |          |            |       |             |               |        |      |
| Pagamento                               |               |                |                             |             |         |              |                      |          |            |       |             |               |        |      |
| Pessoa Física                           | ~             |                |                             |             |         |              |                      |          |            |       |             |               |        |      |
| Pessoa Jurídica                         |               |                |                             |             |         |              |                      |          |            |       |             |               |        |      |
| Reembolso Tercei                        |               |                |                             |             |         |              |                      |          |            |       |             |               |        |      |
|                                         |               |                |                             |             |         |              | /                    |          |            |       |             |               | X      |      |

Para criar uma solicitação de pagamento

Preencher o CNPJ da beneficiária para iniciar o processo de inserção de pagamento

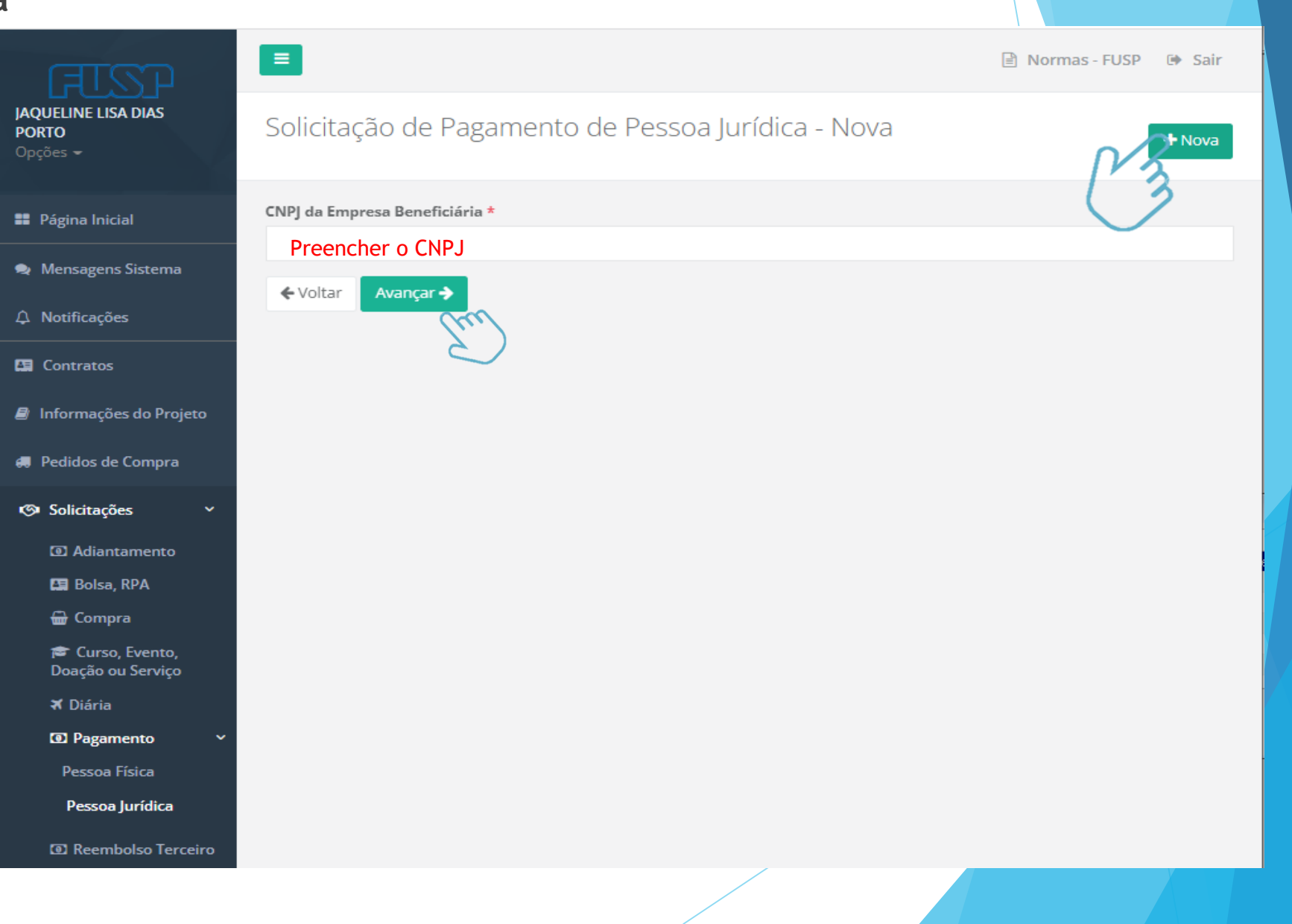

Aba Dados cadastrais

Informar o número do projeto;

Confirmar/Preencher os dados da empresa

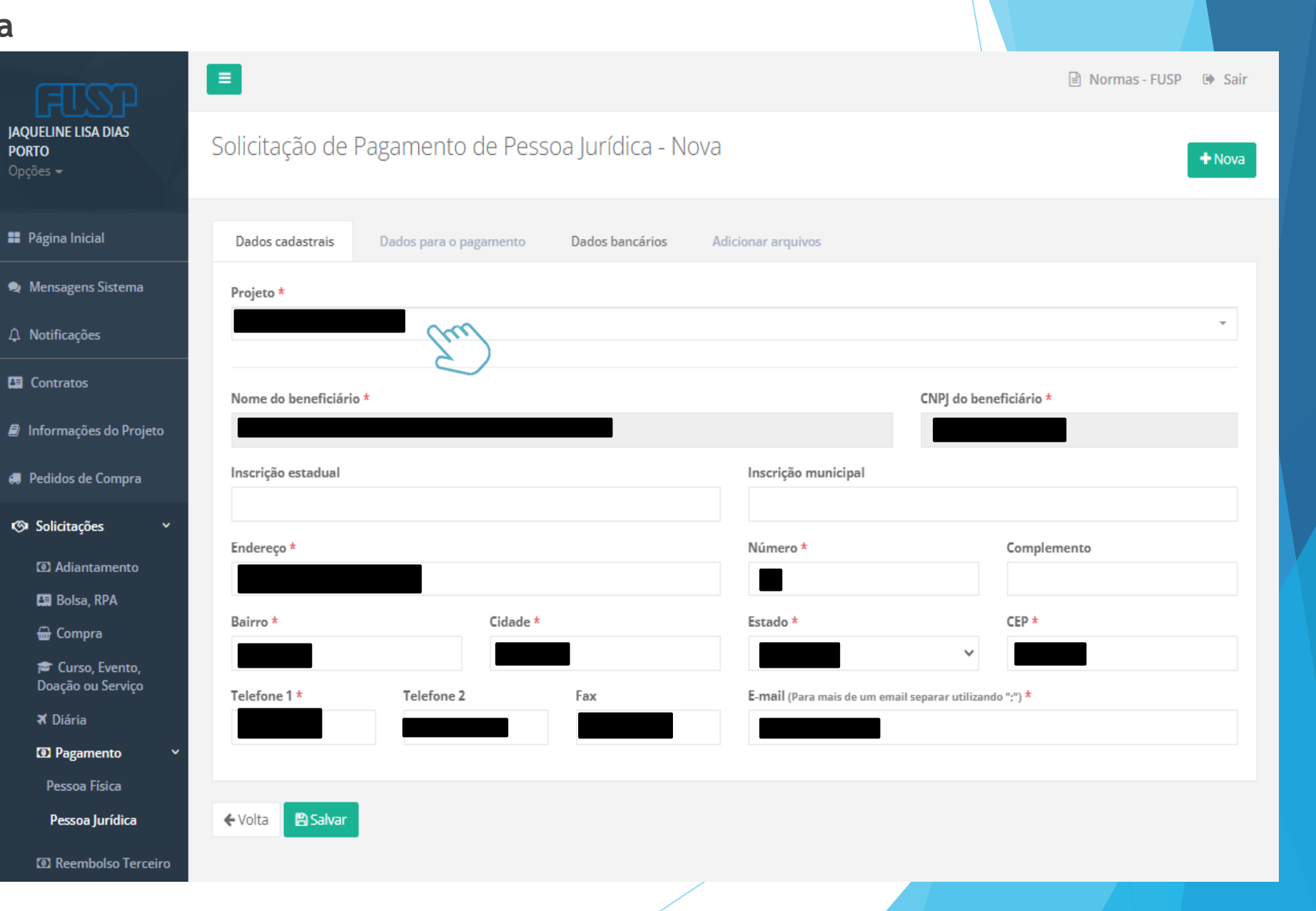

jaqi Por

==

.

۲

ø

Aba Dados para o pagamento

Preencher todos os campos, conforme NF;

Selecione o ícone : "Este pagamento é uma compra direta"

| त्ताडा –                              | =                              |                                       | 🖹 Normas - FUSP 🕩 Sair             |
|---------------------------------------|--------------------------------|---------------------------------------|------------------------------------|
| JELINE LISA DIAS<br>TO<br>jes 🕶       | Solicitação de Pagamen         | to de Pessoa Jurídica - Nova          | + Nova                             |
| ágina Inicial                         | Dados cadastrais Dados para    | o pagamento Dados bancários Adicionar | arquivos                           |
| lensagens Sistema                     |                                |                                       | Este pagamento é uma compra direta |
| lotificações                          | Forma de pagamento *           | Tipo *                                | Valor (R\$)                        |
| Contratos                             | Selecione                      | ✓ Selecione                           | • V                                |
| nformações do Projeto                 | Nota Fiscal                    | Data Emissão                          | Data Vencimento *                  |
| edidos de Compra                      | Atividade/descrição serviços * |                                       |                                    |
| Solicitações 🗸 🗸                      |                                |                                       |                                    |
| Adiantamento                          |                                |                                       |                                    |
| 🖼 Bolsa, RPA                          |                                |                                       | 1                                  |
| 🖶 Compra                              |                                |                                       |                                    |
| 🞓 Curso, Evento,<br>Doação ou Serviço | 🗲 Volta 🕒 Salvar               |                                       |                                    |
| 🛪 Diária                              |                                |                                       |                                    |
| Pagamento ~                           |                                |                                       |                                    |
| Pessoa Física                         |                                |                                       |                                    |
| Pessoa Jurídica                       |                                |                                       |                                    |
| Reembolso Terceiro                    |                                |                                       |                                    |
| Relatórios <                          |                                |                                       |                                    |
|                                       |                                |                                       |                                    |

JAC PO

-

S

Aba Adicionar arquivos

 Nota Fiscal contendo a descrição do serviços e com os dados da FUSP;

- Comprovação de preço (por meio de catálogo de fornecedores; Notas Fiscais pertinentes a venda do item já emitidas pelo fornecedor; print de websites; outros meios idôneos);

- Dados bancários:

Conta bancária, a ser indicada, deverá ser de pessoa jurídica e de titularidade da empresa fornecedora do produto/ serviço

Boleto bancário

| ETCO                                  |                    |                        |                  |                    | 🖹 Normas - FUSP 🕩 Sair |
|---------------------------------------|--------------------|------------------------|------------------|--------------------|------------------------|
| UELINE LISA DIAS<br>RTO<br>jões –     | Solicitação de l   | Pagamento de Pess      | oa Jurídica - No | ova                | + Nova                 |
| Página Inicial                        | Dados cadastrais   | Dados para o pagamento | Dados bancários  | Adicionar arquivos |                        |
| Mensagens Sistema                     |                    |                        |                  |                    | 🖻 Selecionar arquivo   |
| Notificações                          |                    |                        |                  |                    | 🗁 Selecionar arquivo   |
| Contratos                             |                    |                        |                  |                    | 🗁 Selecionar arquivo   |
| Informações do Projeto                |                    |                        |                  |                    | 🖻 Selecionar arquivo   |
| Pedidos de Compra                     |                    |                        |                  |                    | 🗁 Selecionar arquivo   |
| Solicitações ~                        |                    |                        |                  |                    | 🗁 Selecionar arquivo   |
| O Adiantamento                        | + Adicionar mais a | rquivos                |                  |                    |                        |
| 🛤 Bolsa, RPA                          |                    |                        |                  |                    |                        |
| 🖶 Compra                              | ← Volta 🕒 Salvar   |                        |                  |                    |                        |
| 🞓 Curso, Evento,<br>Doação ou Serviço | ₽ <sup>3</sup> 3   | •                      |                  |                    |                        |
| 🛪 Diária                              | $\bigcirc$         |                        |                  |                    |                        |
| Degamento                             |                    |                        |                  |                    |                        |
| Pessoa Física                         |                    |                        |                  |                    |                        |
| Pessoa Jurídica                       |                    |                        |                  |                    |                        |
| Reembolso Terceiro                    |                    |                        |                  |                    |                        |
| Relatórios <                          |                    |                        |                  |                    |                        |

Clicar em Reembolso Terceiro

🕂 Nova

Selecione o ícone

| JAQUELINE LISA DIAS<br>PORTO<br>Opções → | Solicitaçã    | ăo de l     | Reembols            | o Terce       | iro - L | ista             |                  |          |            |            | 3         | + No   | ova |
|------------------------------------------|---------------|-------------|---------------------|---------------|---------|------------------|------------------|----------|------------|------------|-----------|--------|-----|
| 👪 Página Inicial                         | Filtrar lista | Clique para | mostrar ou esconde  | er os filtros |         |                  |                  |          |            |            | $\smile$  |        | ~   |
| 🗪 Mensagens Sistema                      | Mensagens     | Número      | Data<br>solicitação | Solicitante   | Projeto | Beneficiário     | Vencimento       | Previsão | Efetivação | Valor(R\$) | Protocolo | Status |     |
| A Notificações                           |               |             |                     |               | Mos     | strando de 1 até | 0 de 0 registros |          |            |            |           |        |     |
| 🔚 Contratos                              |               |             |                     |               | Wide    | Antorior         | Próvimo          |          |            |            |           |        |     |
| 🛢 Informações do Projeto                 |               |             |                     |               |         | Anterior         |                  |          |            |            |           |        |     |
| 🖪 Pedidos de Compra                      |               |             |                     |               |         |                  |                  |          |            |            |           |        |     |
| 🗇 Solicitações 🛛 🗸                       |               |             |                     |               |         |                  |                  |          |            |            |           |        |     |
| Adiantamento                             |               |             |                     |               |         |                  |                  |          |            |            |           |        |     |
| 🔚 Bolsa, RPA                             |               |             |                     |               |         |                  |                  |          |            |            |           |        |     |
| 册 Compra                                 |               |             |                     |               |         |                  |                  |          |            |            |           |        |     |
| 🞓 Curso, Evento,<br>Doação ou Serviço    |               |             |                     |               |         |                  |                  |          |            |            |           |        |     |
| <b>⊀</b> Diária                          |               |             |                     |               |         |                  |                  |          |            |            |           |        |     |
| Pagamento                                | <             |             |                     |               |         |                  |                  |          |            |            |           |        |     |
| Reembolso Terceiro                       |               |             |                     |               |         |                  |                  |          |            |            |           |        |     |
| Relatórios <                             |               |             |                     |               |         |                  |                  |          |            |            |           |        |     |
|                                          |               |             |                     |               |         |                  |                  |          |            |            |           |        |     |

🖹 Normas - FUSP 🛛 🕩 Sair

Preencher o CPF do beneficiário

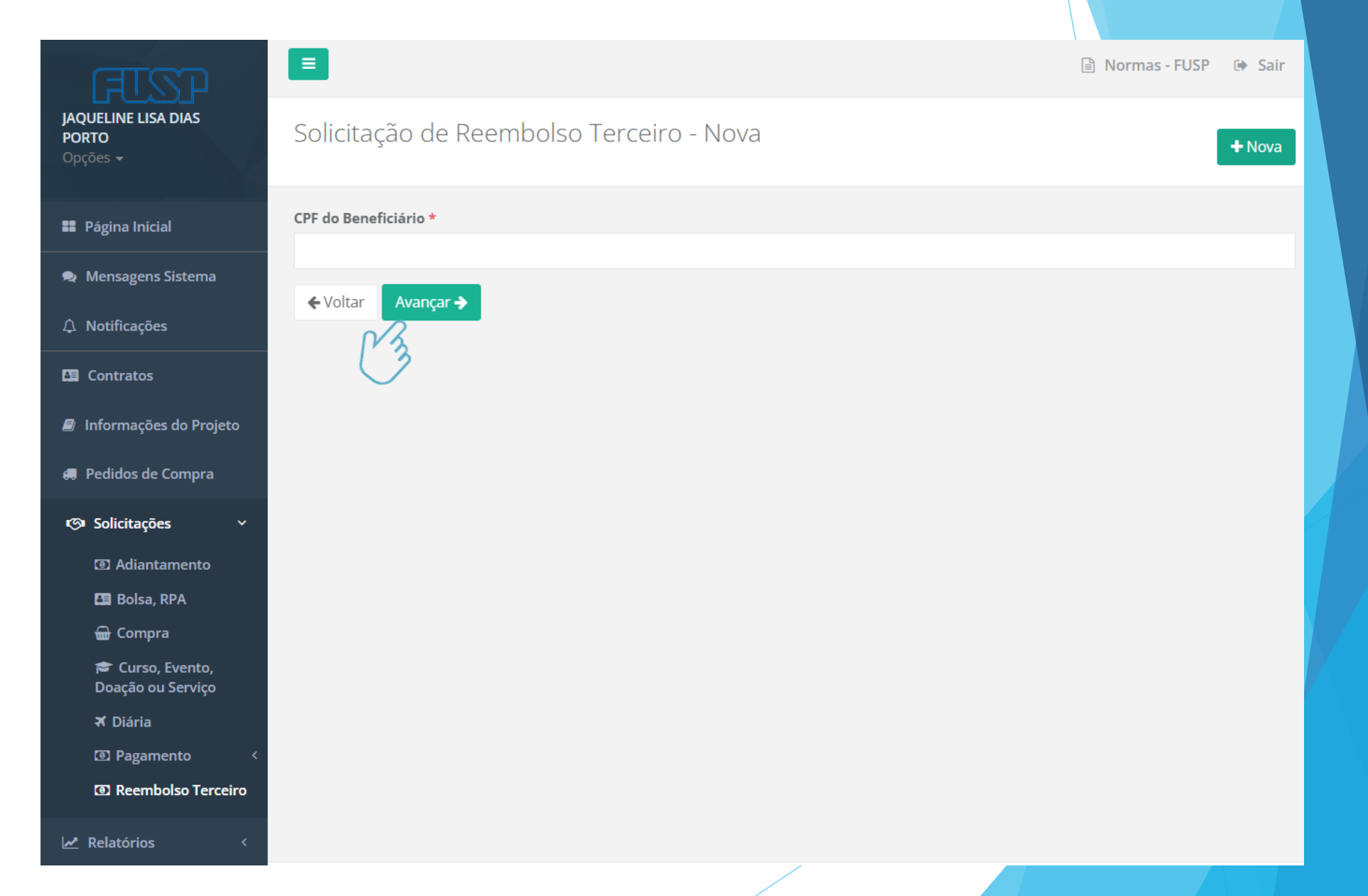

JAQUELINE PORTO

📰 Página l

👤 Mensage

🛅 Contrate

🔳 Informa

🚚 Pedidos

🐼 Solicita

🛃 Relatóri

Aba Despesas

Preencher todos os campos, conforme NF;

## Selecione o ícone : "Este pagamento é uma compra direta"

| ताडा                                        |                                              |                                                | 🖹 Normas - FUSP 🛛 🗭 Sair             |
|---------------------------------------------|----------------------------------------------|------------------------------------------------|--------------------------------------|
| UELINE LISA DIAS<br>RTO<br>ões <del>-</del> | Solicitação de Reembolso Te                  | + Nova                                         |                                      |
| Página Inicial                              | Dados cadastrais Dados bancários             | Despesas Adicionar arquivos                    |                                      |
| Mensagens Sistema                           |                                              |                                                | - Este pagamento é uma compra direta |
| Notificações                                | O CPF O CNPJ *                               | Nome/Razão Social *                            | Valor *                              |
| Contratos                                   |                                              |                                                |                                      |
| Informações do Projeto                      | Selecione ~                                  | Nº do Documento/Nota *                         | Data *                               |
| Pedidos de Compra                           | Devoluções diversas                          |                                                |                                      |
| Solicitações ~                              | Manter observação (caso esta solicitação dem | nandar outras despesas com a mesma observação) |                                      |
| Adiantamento                                | Observação                                   |                                                |                                      |
| 🖽 Bolsa, RPA                                |                                              |                                                |                                      |
| <del>च</del> Compra                         |                                              |                                                |                                      |
| 🞓 Curso, Evento,<br>Doação ou Serviço       | T Adicionar despesa                          |                                                |                                      |
| <b>⊀</b> Diária                             |                                              |                                                |                                      |
| Pagamento <                                 | A Nenhuma despesa adicionada.                |                                                |                                      |
| Reembolso Terceiro                          |                                              |                                                |                                      |
| Relatórios <                                | Valor total: R\$ 0,00                        |                                                |                                      |

# Aba Adicionar arquivos

Apresentação de todos os comprovantes de despesas em nome da FUSP, juntamente com o comprovante de pagamento.

Comprovação de preço (por meio de catálogo de fornecedores; print de websites; outros meios idôneos)

| ताडा                                     |                    |                 |             |                    | 🖹 Normas - FUSP | 🕞 Sair    |
|------------------------------------------|--------------------|-----------------|-------------|--------------------|-----------------|-----------|
| JAQUELINE LISA DIAS<br>PORTO<br>Opções 🕶 | Solicitação de     | e Reembolso T   | erceiro - N | ova                | p 33            | + Nova    |
| 🛢 Página Inicial                         | Dados cadastrais   | Dados bancários | Despesas    | Adicionar arquivos |                 |           |
| 오 Mensagens Sistema                      |                    |                 |             |                    | 🕞 Selecional    | r arquivo |
| A Notificações                           |                    |                 |             |                    | 🕞 Selecional    | r arquivo |
| 🖪 Contratos                              |                    |                 |             |                    | 🕞 Selecional    | rarquivo  |
| Informações do Projeto                   |                    |                 |             |                    | 🕞 Selecional    | r arquivo |
| 🕫 Pedidos de Compra                      |                    |                 |             |                    | 🗁 Selecional    | rarquivo  |
| 🗇 Solicitações 🛛 🗸                       |                    |                 |             |                    | 🕞 Selecional    | r arquivo |
| Adiantamento                             | + Adicionar mais a | arquivos        |             |                    |                 |           |
| 🖪 Bolsa, RPA                             |                    |                 |             |                    |                 |           |
| 🖶 Compra                                 | 🗲 Volta  🖺 Salva   | ar              |             |                    |                 |           |
| 🞓 Curso, Evento,<br>Doação ou Serviço    | P3                 | _               |             |                    |                 |           |
| <b>≭</b> Diária                          | $\bigcirc$         |                 |             |                    |                 |           |
| Pagamento <                              |                    |                 |             |                    |                 |           |
| Reembolso Terceiro                       |                    |                 |             |                    |                 |           |
|                                          |                    |                 |             | /                  |                 |           |

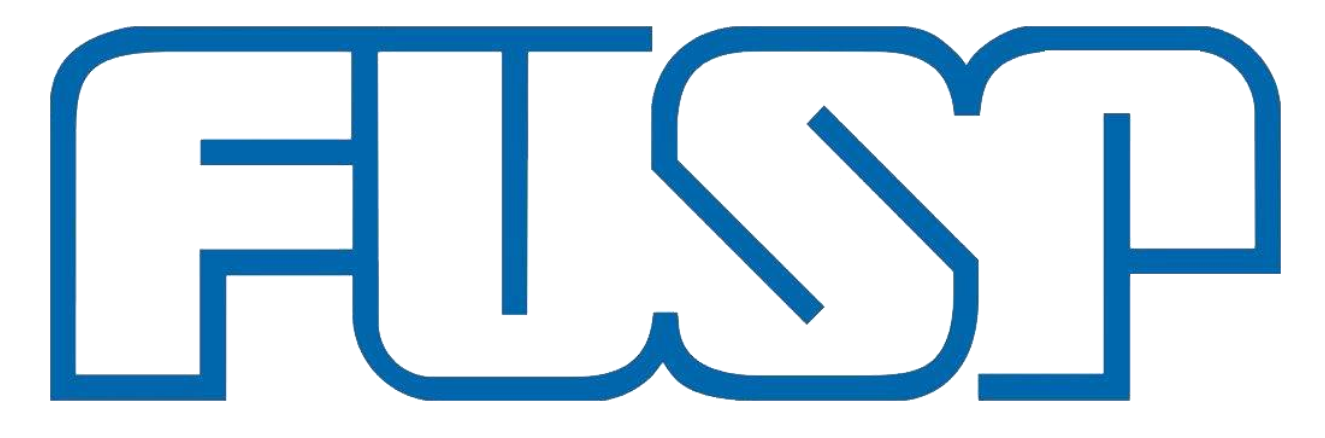

Fundação de Apoio à Universidade de São Paulo

# Tutorial

ETAPA 01 AUTÔNOMO(A): Acesso e Solicitação de RPA no Sistema Manager Web
 ETAPA 02 AUTÔNOMO(A): Solicitação de Pagamento no Sistema Manager Web

# ETAPA 01 AUTÔNOMO(A):

# Acesso e Solicitação de RPA no Sistema Manager WEB

- O pagamento de pessoa física é feito através de RPA, mediante a apresentação de <u>proposta</u> <u>comercial ou contrato</u>, a depender do número de parcelas;
- Sobre esse tipo de pagamento, pode haver incidência dos seguintes impostos: IR, INSS e ISS;
- Todo o pagamento de Autônomo(a) tem um custo adicional de 20% ao Projeto, que referese ao INSS-Patronal;
- A documentação para a contratação deve ser encaminhada até o dia 15 de cada mês para pagamento no mês subsequente, basicamente é: Primeiro trabalha (em paralelo encaminha documentação pertinente), e no mês subsequente recebe.

# Acesso e Solicitação de RPA no Sistema Manager Web:

Acesse: www.fusp.org.br

Clique: Sistema + Sistema Manager

Ou se preferir, acesse diretamente pelo endereço abaixo: <u>http://managerweb.fusp.org.br/#/l</u> ogin

# FUNDAÇÃO de Apoio à Universidade de São Paulo

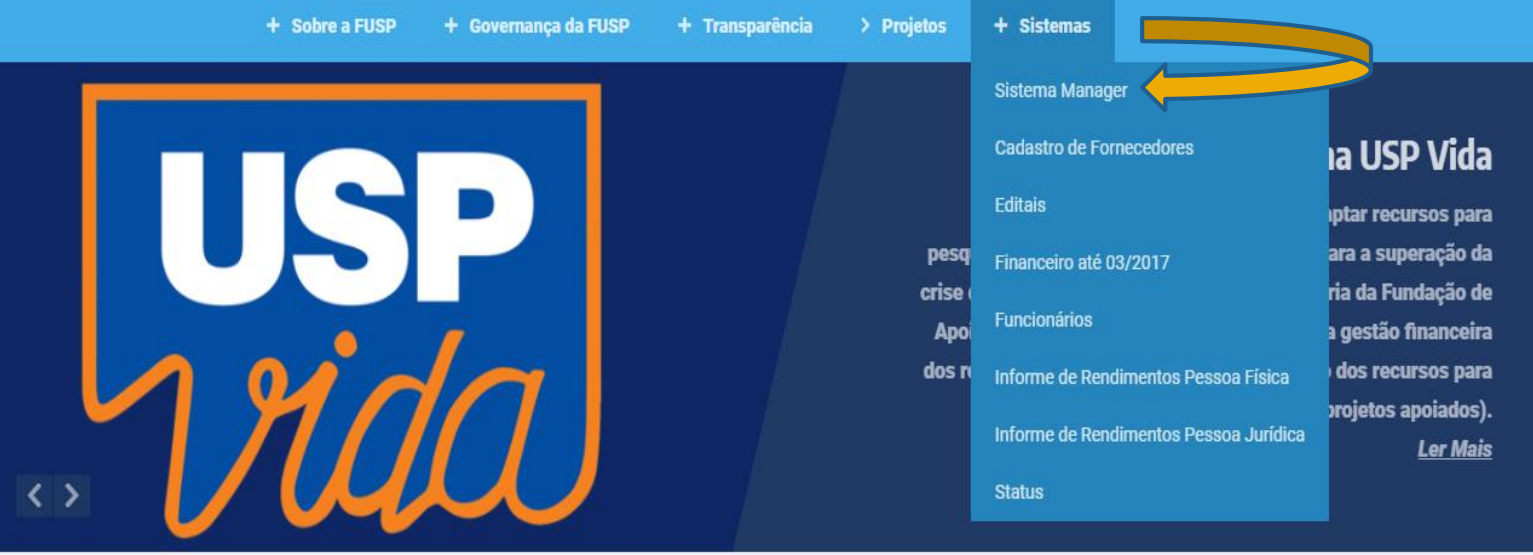

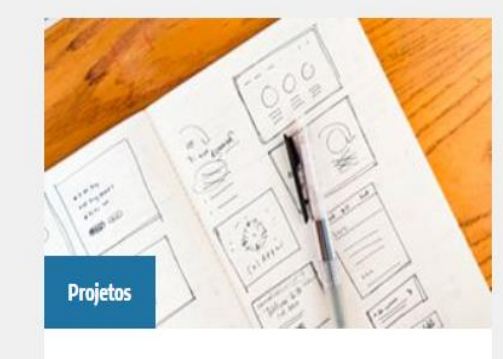

Área de acesso aos coordenadores para acompanhamento de projetos, sistema financeiro, demonstrativos e cadastro pessoal

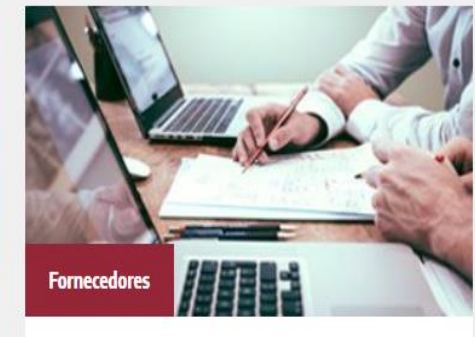

Cadastro de empresas com interesse em fornecer bens e serviços a projetos gerenciados pela FUSP

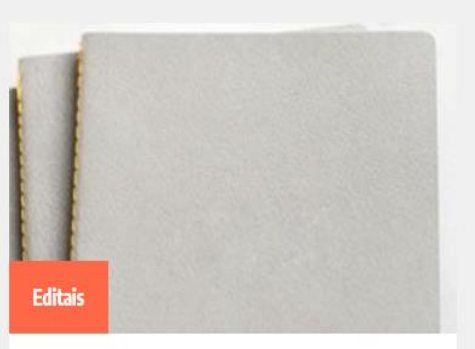

Confira os diversos convites e seleções públicas que estão em andamento

# <u>Tela de Acesso</u>

- Insira CPF e Senha
- Clique em Entrar

| CPF                                            |
|------------------------------------------------|
| ****                                           |
| Entrar                                         |
| RECUPERAR SENHA CARACESSAR COMO<br>FUNCIONÁRIO |
| Manager © 2021                                 |
|                                                |
|                                                |
|                                                |
|                                                |
|                                                |
|                                                |
|                                                |
|                                                |
|                                                |
|                                                |

# <u>Tela Principal</u>

Clique em:

1. Solicitações

2. Bolsa, RPA

3. + Nova

Inserir o CPF do prestador de serviço

4. Avançar

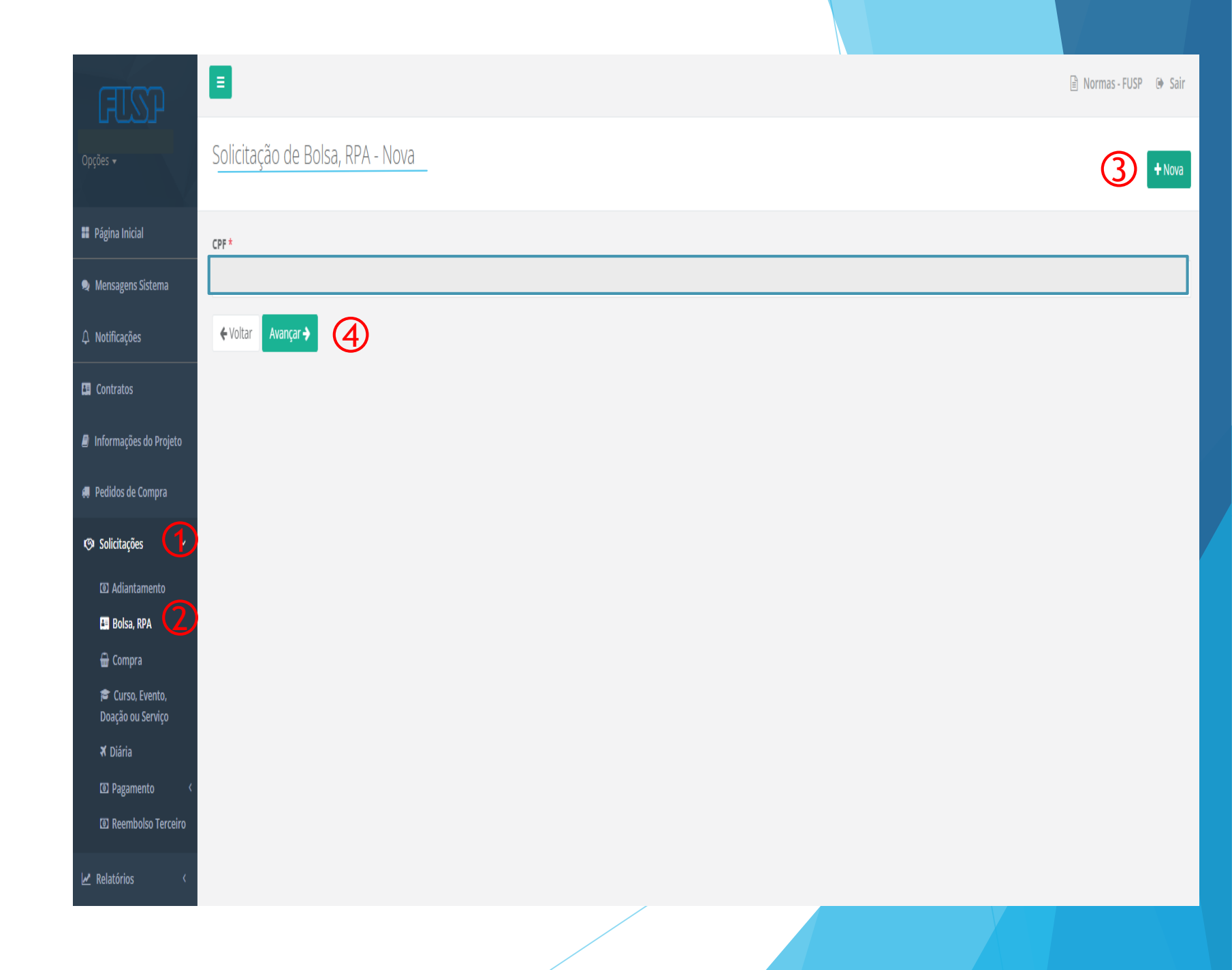

### Solicitação de Bolsa, RPA - Nova

# Aba: Dados Cadastrais

- 1. Selecione seu projeto
- 2. Selecione a opção RPA
- 3. Preencha as demais informações
- 4. Avance para a próxima ABA >

| Dados do cor | ntrato     |
|--------------|------------|
| 000000000    | TEI CI E O |

| Dados cadastrais Dados do contrato Dados bancários Adicionar arquivos   |                       |                           |
|-------------------------------------------------------------------------|-----------------------|---------------------------|
| Projeto *                                                               |                       |                           |
|                                                                         |                       |                           |
| Bolsa O RPA                                                             |                       |                           |
| Nome *                                                                  | CPF *                 |                           |
|                                                                         |                       |                           |
| Data de nascimento * Identidade                                         | INSS (apenas números) | PISPASEP (apenas números) |
|                                                                         |                       |                           |
| Endereço *                                                              | Número *              | Complemento               |
|                                                                         |                       |                           |
| Bairro * Cidade *                                                       | Estado *              | CEP *                     |
|                                                                         |                       |                           |
| Telefone 1 * Telefone 2                                                 | Matrícula             | SIAPE                     |
|                                                                         |                       |                           |
| E-mail do beneficiário (Para mais de um email separar utilizando ";") * |                       |                           |
|                                                                         |                       |                           |
|                                                                         |                       |                           |

## Aba: Dados do contrato

# Solicitação de Bolsa, RPA - Nova

- 1. Valor do contrato Neste campo deve ser indicado o valor total do contrato (1 a 12 parcelas) ou proposta comercial (1 a 3 parcelas).
- 2. Carga horária Geralmente este campo é utilizado para a inclusão de proposta comercial, referente a prestação de serviço esporádica (1 a 3 parcelas).
- 3. Vigência Considerar preferencialmente o primeiro dia do mês para iniciar a contratação e o dia 30 para finalização, conforme demonstrado abaixo:

-Proposta Comercial (1 parcela) - 01.06.2022 a 30.06.202 -Contrato (12 parcelas) - 01.06.2022 a 30.05.2022

- 4. Tipo contrato Selecione a opção AUTÔNOMO(A)
- 5. Observação Informar a descrição do serviço contratado, incluindo o Item e Membro (rubrica), quando necessário.
- 6. Avance para próxima ABA >

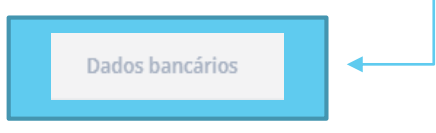

| Dados cadastrais Dad                    | os do contrato Dados bancários | Adicionar arquivos |                  |
|-----------------------------------------|--------------------------------|--------------------|------------------|
| Valor contrato *                        | Carga horária                  | Vigência início *  | Vigência fim *   |
| Tipo contrato<br>AUTONOMO<br>Observação |                                |                    | Subtipo contrato |
|                                         |                                |                    |                  |
|                                         |                                |                    |                  |

# Solicitação de Bolsa, RPA - Nova

# Aba: Dados Bancários

- 1. Cadastro pré-existente: Conferir os dados bancários indicados na primeira linha e selecioná-lo para avançar para a próxima Aba caso não seja necessário nenhuma alteração.
- 2. Primeiro cadastro: Preencher os campos indicados na segunda linha, para incluir os dados bancários.
- 3. Avance para a próxima Aba >

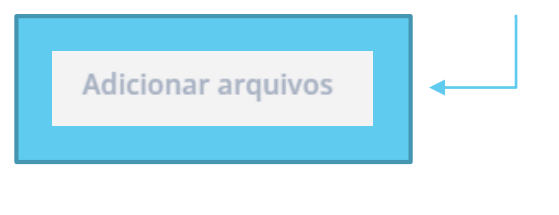

|                      | Dados cadastrais        | Dados do contrato        | Dados bancários | Adicionar arquivos |                   |        |                            |
|----------------------|-------------------------|--------------------------|-----------------|--------------------|-------------------|--------|----------------------------|
|                      | Banco                   | Agência                  | Número da conta |                    | Tipo de conta     |        | Conta padrão               |
| 1 <sup>a</sup> LINHA |                         |                          |                 |                    |                   |        |                            |
|                      | Clique sobre o dado ban | cário para seleciona-lo. |                 |                    |                   |        |                            |
|                      | Banco *                 |                          | Agência *       |                    | Número da conta * |        | Tipo de conta *            |
| 2 <sup>a</sup> LINHA | CÓDIGO E                | DO BANCO                 | NÚMERO<br>DÍGIT | COM<br>O           | NÚMERO COM E      | DÍGITO | CORRENTE<br>OU<br>POUPANÇA |
|                      |                         |                          |                 |                    |                   |        |                            |

# Aba: Adicionar arquivos

# Solicitação de Bolsa, RPA - Nova

- Anexe os documentos exigidos e pertinentes ao processo -Contrato ou Proposta Comercial assinados/Plano de Trabalho/Confirmação de dados bancários/Documento pessoal/Comprovante de residência/Qualificação do e-social).
- 2. Clique em "Salvar" e depois em "Sim" para visualizar o relatório gerado para a solicitação de RPA.

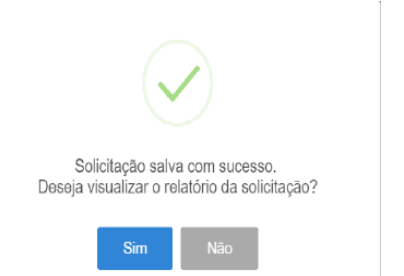

 Anote o número gerado para está solicitação, isso facilitará a localização da RPA e do contrato após aprovação.

> IMPORTANTE: O solicitante poderá alterar o pedido até que a coordenação libere, após liberado pela coordenação, somente a FUSP poderá fazer alterações.

| Dados cadastrais Dados do contrato Dados bancários Adicionar arquivos                            |                      |
|--------------------------------------------------------------------------------------------------|----------------------|
| Contrato ou Proposta Comercial                                                                   | 🕒 Selecionar arquivo |
| Plano de Trabalho quando for contrato (proposta comercial dispensa o envio de Plano de Trabalho) | ∋ Selecionar arquivo |
| Comprovante dos Dados Bancários                                                                  | 🕒 Selecionar arquivo |
| Documento Pessoal (RG/CPF/PIS/INSS/NIT/PASEP)                                                    | 🕒 Selecionar arquivo |
| Comprovante de Residência                                                                        | 🕒 Selecionar arquivo |
| Consulta da Qualificação do E-social                                                             | 🕒 Selecionar arquivo |
| + Adicionar mais arquivos                                                                        |                      |
| ← Volta 🗎 Salvar                                                                                 |                      |

# Liberação da Coordenação

Clique o símbolo

Abrirá uma janela para:
 Liberar ou
 Cancelar a solicitação

Mensagens Número Nome Projeto Valor(R\$) Data Status 1 - FUSP/ 09/11/2020 0,01 Aguardando liberação • 34 33 Cancelada pelo coordenador 32 Cancelada pelo coordenador r 🖻 🗸 🔽 🗖 🗖 Aguardando liberação 31 Cancelada pelo coordenador 30 Deseja liberar ou cancelar a solicitação número 34? 29 Cancelada pelo coordenador Liberada pelo coordenador 28 Liberar ⊘ Cancelar X Fechar 27 Liberada pela instituíção

Filtrar lista Cique para mostrar ou esconder os filtros

Solicitação de RPA - Lista

🛛 Sair

+ Nova

v

# Liberação da Coordenação

• Clique em <u>Confirmar</u>: Aparecerá as mensagens de acordo com o que foi selecionado, no canto superior, direito da tela.

## Mensagens:

- Solicitação nº... liberada com sucesso - Solicitação nº... cancelada com sucesso

## Solicitação Liberada

 Solicitação #34 liberada com sucesso.

## Solicitação Cancelada

 Solicitação #31 cancelada com sucesso.

# Filtrar lista Clique para mostrar ou es

31

30

29

28

27

Solicitação de RPA - Lista

 Mensagens
 Número
 Nome

 34
 34
 Ao clicar no bens/servio mesma sej confirma termo de

 32
 32

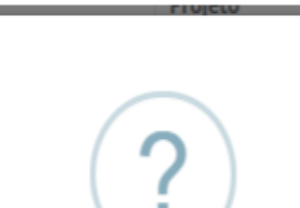

Ao clicar no botão "Confirmar" abaixo você atesta o recebimento dos bens/serviços prestados descritos nesta solicitação e, autoriza que a mesma seja liquidada conforme instruções nela citadas. Nota: Após confirmação o documento será assinado digitalmente, conforme termo de recebimento e de responsabilidade por uso de senha.

🔿 🗸 Confirmar

nar 🛛 🗙 Cancelar

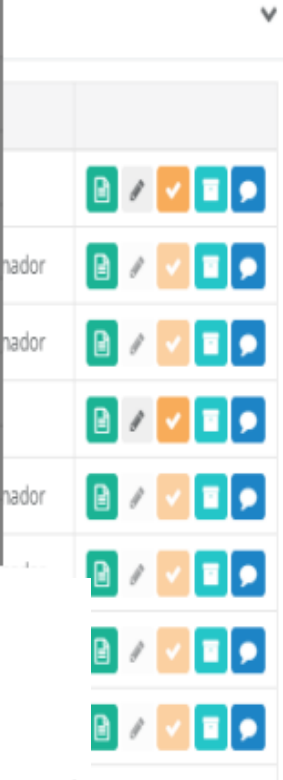

🕒 Sair

+ Nova

Pelos botões laterais da solicitação de RPA, a equipe e coordenação do projeto poderão:

- Verificar relatórios;
- Editar;
- Liberar/cancelar a solicitação;
- Inserir documentos;
- Trocar mensagens com a FUSP.

# Ícones:

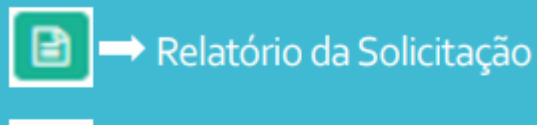

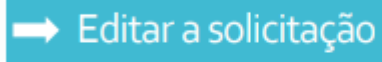

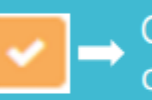

O Coordenador aprova ou cancela a solicitação

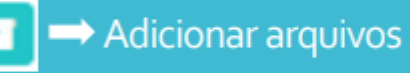

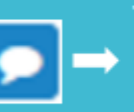

 Troca de mensagens entre a
 FUSP e a Coordenação sobre a solicitação inserida

Após análise e aprovação da FUSP, os documentos serão assinados e disponibilizados em Contratos, no Manager Web.

# **<u>RPA APROVADA</u>:**

Etapa 01 Concluída 🗸

- Selecione a opção Contratos;
- Em seguida selecione a opção filtrar lista:

O contrato poderá ser localizado pelo mesmo número de solicitação de RPA, pelo número do projeto ou período.

3. Clique em lista ou adicionar Arquivos, para acessar os documentos assinados.

| FISP                   | Ξ                |                    |                              |                      |                      | 🖹 Normas - FUSP 🕩 Sa | air |
|------------------------|------------------|--------------------|------------------------------|----------------------|----------------------|----------------------|-----|
| Opções 🗸               | Contrato         | s - Lista          | -                            |                      |                      |                      |     |
| Página Inicial         | Filtrar lista    | Clique para mo:    | strar ou esconder os filtros |                      |                      |                      | ^   |
| 🙊 Mensagens Sistema    | Projeto          |                    |                              |                      |                      |                      |     |
| ↓ Notificações         | Selecione        |                    |                              |                      |                      | V                    |     |
| Contratos              | Solicitação      | de Bolsa, RPA      | L .                          | Período              |                      |                      |     |
| Informações do Projeto |                  |                    |                              | Selecione um período | 28                   |                      |     |
| 🚚 Pedidos de Compra    | <b>Q</b> Filtrar | <b>Q</b> Limpar    | filtros                      |                      |                      | 3                    |     |
| ⊮⊗ Solicitações <      | Solicitação      | Vigência<br>início | Contratada                   | Projeto              | Complemento contrato | Valor<br>contrato    |     |
| 🛃 Relatórios 🧹         |                  |                    |                              |                      |                      |                      |     |
|                        |                  |                    |                              |                      |                      |                      |     |
|                        |                  |                    |                              |                      |                      |                      |     |

# ETAPA 02 AUTÔNOMO:

# Solicitação de Pagamento no Sistema Manager Web

- Após análise e aprovação da documentação de RPA, no mês subsequente, a <u>Solicitação de</u> <u>Pagamento</u> deve ser inserida e liberada pelo coordenador do projeto no Sistema Manager entre o período de 01 a 15, para que o pagamento ocorra no dia 25;
- Ao inserir a solicitação de pagamento, caso o prestador de serviço seja contribuinte do ISS fora do Munícipio de São Paulo, é necessário anexar o comprovante para que o mesmo não tenha o desconto;
- Caso o prestador de serviço recolha INSS em outras fontes, é necessário apresentar o holerite e/ou declaração de retenção de INSS;
- Após aprovação da RPA (contrato/proposta comercial), a rotina de solicitar os pagamento via Manager WEB deve ser adotada para todos os meses de pagamento.

# <u>Tela Principal</u>

Clique em:

- 1. Solicitações
- 2. Pagamento, Pessoa Física

3. + Nova

Inserir o CPF do prestador de serviço

4. Avançar

| ताडा                                              |                                                                                                    | Normas - FUSP 🕞 Sair |
|---------------------------------------------------|----------------------------------------------------------------------------------------------------|----------------------|
| Opções →                                          | Solicitação de Pagamento de Pessoa Física - Lista                                                                        | 3 +Nova              |
| Página Inicial                                    |                                                                                                    |                      |
| 오 Mensagens Sistema                               | Filtrar lista Clique para mostrar ou esconder os filtros                                                                 | ~                    |
| ↓ Notificações                                    | Mensagens Número Data solicitação Solicitante Projeto Beneficiário Vencimento Previsão Efetivação Valor Protocolo Status |                      |
|                                                   |                                                                                                    | 🖹 🖉 🖬 🗩              |
| Informações do Projeto                            |                                                                                                    | 8 / 🗹 🖬 🗩            |
| e Pedidos de Compra                               |                                                                                                    | 8 / 🗹 🖬 🗩            |
|                                                   |                                                                                                    | 8 / 🖌 🖬 🗩            |
| I Adiantamento                                    |                                                                                                    | 8 / 🗹 🖬 🗩            |
| 🖪 Bolsa, RPA                                      |                                                                                                    | i / 🗹 🖬 🗩            |
| ₩ Compra<br>≇ Curso, Evento,<br>Doação ou Serviço |                                                                                                    | 🖻 / 🔽 🗖 🗩            |
| 🛪 Diária                                          |                                                                                                    | 8 / 🗹 🖬 🗩            |
| Pagamento     Pessoa Física                       |                                                                                                    | 8 / 🗸 🖬 🗩            |
| Pessoa Jurídica                                   |                                                                                                    | 🖹 / 🔽 🗖 🗩            |
| Reembolso Terceiro                                |                                                                                                    | 🖹 / 🔽 🗖 🗩            |
| Relatórios <                                      |                                                                                                    |                      |

# Aba: Dados Cadastrais

- 1. Selecione seu projeto
- 2. Preencha as demais informações
- 3. Avance para a próxima ABA >

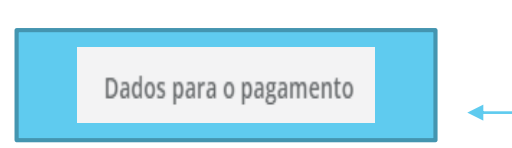

| Dados cadastrais Dados para o pagamento | Dados bancários Adicionar arquivos |                                             |                                          |
|-----------------------------------------|------------------------------------|---------------------------------------------|------------------------------------------|
| Projeto *                               |                                    |                                             |                                          |
| Selecione                               |                                    |                                             | v                                        |
| Nome do henoficiário *                  |                                    | CP1                                         | E do honoficiário *                      |
|                                         |                                    |                                             |                                          |
| Pertence ao quadro? Qual?               | Matrícula                          | SIAFI                                       | Reteve INSS este mês em outra fonte? R\$ |
| Selecione 👻                             |                                    |                                             |                                          |
| Data de nascimento * Identidade         | INSS (apenas números)              | PISPASEP (apenas núme                       | ccM                                      |
| Endereço *                              |                                    | Número *                                    | Complemento                              |
|                                         |                                    |                                             |                                          |
| Bairro *                                | Cidade *                           | Estado *                                    | CEP *                                    |
|                                         |                                    |                                             | v                                        |
| Tel. residencial * Tel. comercial       | Fax                                | E-mail do beneficiário (Para mais de um ema | ail separar utilizando ";") *            |
|                                         |                                    | · · · -                                     |                                          |

+ Nova

# Aba: Dados para o pagamento

1. Selecione a opção *Depósito* como forma de pagamento;

Solic

- 2. Selecione a opção *Valor Bruto* como tipo de pagamento;
- 3. Indique o valor bruto a ser pago;
- 4. Informe a descrição do serviço contratado, incluindo Item e Membro (rubrica), quando necessário.
- 5. Avance para próxima ABA >

Dados bancários

| olicitação de Pagamento de Pess         | oa Física - Nova   |                  |            |             | + Nova |
|-----------------------------------------|--------------------|------------------|------------|-------------|--------|
|                                         |                    |                  |            |             |        |
| Dados cadastrais Dados para o pagamento | Dados bancários Ad | icionar arquivos |            |             |        |
| Este pagamento é uma bolsa              |                    |                  |            |             |        |
| Forma de pagamento *                    | Tipo *             |                  | Valor (R\$ | ;) *        |        |
| DEPÓSITO                                | VA                 | LOR BRUTO        |            | VALOR BRUTO |        |
| Atividade/descrição serviços *          |                    |                  |            |             |        |
|                                         |                    |                  |            |             |        |
|                                         |                    |                  |            |             |        |
|                                         |                    |                  |            |             |        |
|                                         |                    |                  |            |             | h      |
|                                         |                    |                  |            |             |        |

# Solicitação de Pagamento de Pessoa Física - Nova

# Aba: Dados Bancários

- 1. Cadastro pré-existente: Conferir os dados bancários indicados na primeira linha e selecioná-lo para avançar para a próxima Aba caso não seja necessário nenhuma alteração.
- 2. Primeiro cadastro: Preencher os campos indicados na segunda linha, para incluir os dados bancários.
- 3. Avance para a próxima Aba >

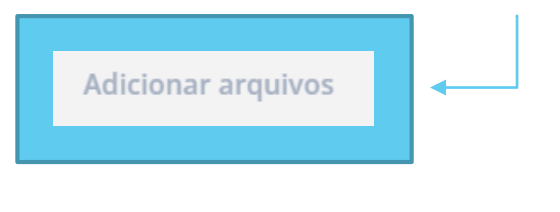

|                      | Dados cadastrais   |                                | ados para o pagamento | Dados bancários Adicionar a | quivos                     |  |
|----------------------|--------------------|--------------------------------|-----------------------|-----------------------------|----------------------------|--|
|                      | Banco              | Agência                        | Número da conta       | Tipo de conta               | Conta padrão               |  |
| 1 <sup>a</sup> LINHA |                    |                                |                       |                             |                            |  |
|                      | Clique sobre o dac | lo bancário para seleciona-lo. |                       |                             |                            |  |
| _                    | Banco *            |                                | Agência *             | Número da conta *           | Tipo de conta *            |  |
| 2 <sup>a</sup> LINHA | CÓDIG              | O DO BANCO                     | NÚMERO COM<br>DÍGITO  | NÚMERO COM DÍGITO           | CORRENTE<br>OU<br>POUPANÇA |  |
|                      |                    |                                |                       |                             |                            |  |

# Aba: Adicionar arquivos

 Anexe os documentos exigidos e pertinentes ao pagamento:

> Observação: Caso o prestador de serviço seja contribuinte do ISS, é importante anexar o comprovante, para que o mesmo não tenha o desconto. Esta regra também se aplica ao INSS, sendo necessário apresentar o holerite e/ou declaração de retenção de INSS em outras fontes.

2. Clique em "Salvar" e depois em "Sim" para visualizar o relatório gerado para a Solicitação de Pagamento.

Solicitação salva com sucesso. Deseja visualizar o relatório da solicitação?

 Anote o número gerado para está solicitação para possíveis para acompanhamento do processo de pagamento.

> IMPORTANTE: O solicitante poderá alterar o pedido até que a coordenação libere, após liberado pela coordenação, somente a FUSP poderá fazer alterações.

## Solicitação de Pagamento de Pessoa Física - Nova

| Dados cadastrais Dados para o pagamento Dados bancários Adicionar arquivos |                      |
|----------------------------------------------------------------------------|----------------------|
| Comprovante do ISS (CCM)                                                   | 🕒 Selecionar arquivo |
| Declaração de retenção do INSS ou holerite                                 | ∋ Selecionar arquivo |
| Consulta da Qualificação do E-social                                       | 🕒 Selecionar arquivo |
|                                                                            | 🕒 Selecionar arquivo |
|                                                                            | 🕒 Selecionar arquivo |
|                                                                            | 🕒 Selecionar arquivo |
| + Adicionar mais arquivos                                                  |                      |
| ← Volta                                                                    |                      |
|                                                                            |                      |

# Fluxograma - Solicitações de Autônomo

• Solicitamos o prazo de 4 dias úteis para analisar e liberar as solicitações internamente respeitando a data de pagamento de autônomo (dia 25):

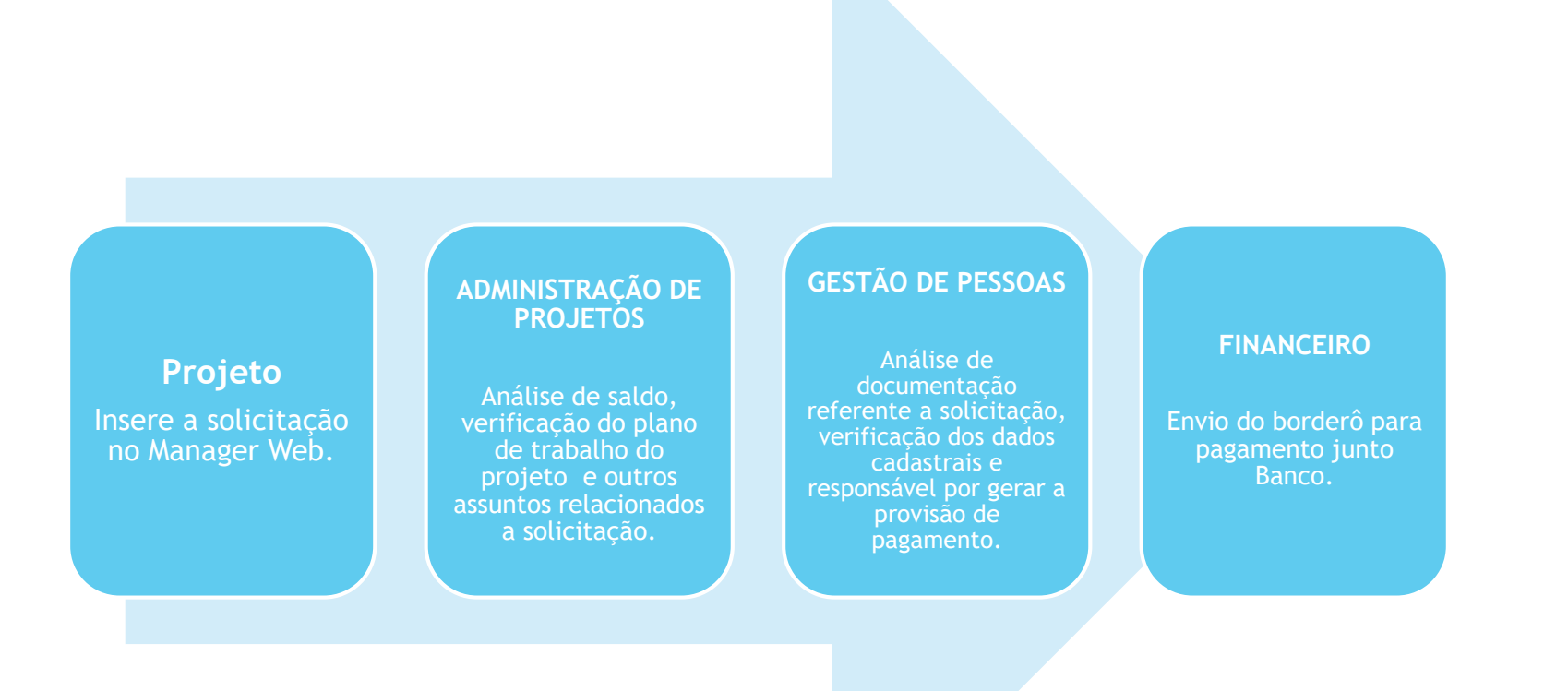

### **IMPORTANTE**

Mensagens via sistema:

Para cada solicitação a FUSP poderá encaminhar uma mensagem com seu parecer, podendo:

- Solicitar documentos ou esclarecimentos adicionais;
- Aprovar a contração/pagamento;
- Cancelar, motivadamente, a contratação/pagamento.

Após a resposta de aprovação final da FUSP, o botão de mensagens não deve ser mais utilizado para a solicitação específica.

# Fundação de Apoio a Universidade de São Paulo

Tutorial de Acesso ao Manager Web:

Instruções para Solicitação de Bolsas (Termo de Outorga)

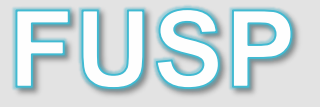

# Acesse o site:

www.fusp.org.br

Clique em:

SistemasSistema Manager

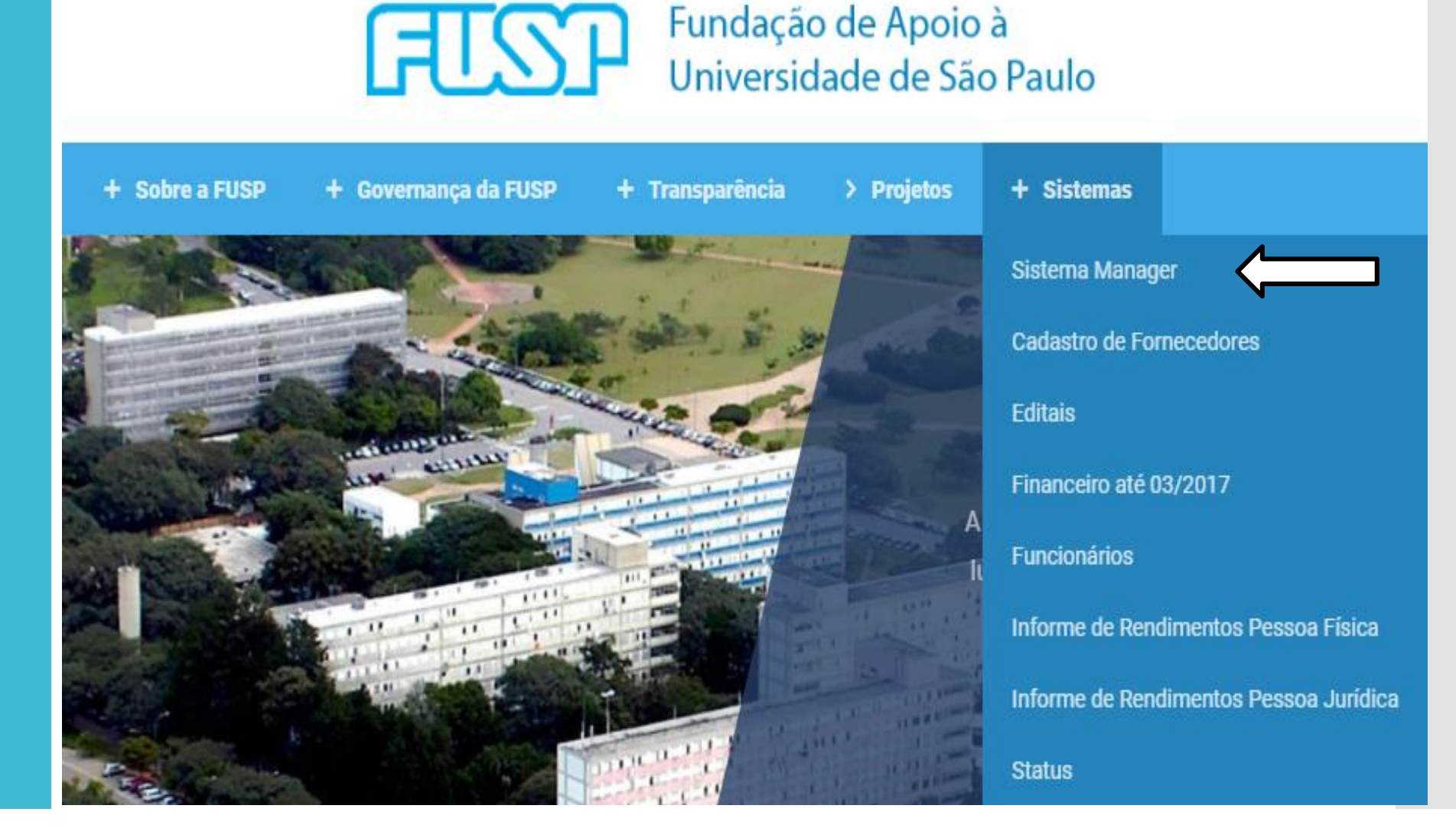

Preencha os campos:

CPF Senha

Clique em **Entrar** 

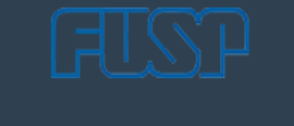

| CPF    |  |
|--------|--|
| *****  |  |
| Entrar |  |
|        |  |

Manager © 2020

# Página Inicial:

Clique em:

 Solicitação de Bolsa

| ताडा                                    |                                     |
|-----------------------------------------|-------------------------------------|
| TATIANE FARIAS BEDE<br>Opções –         | Página Inicial                      |
| Página Inicial                          |                                     |
| A Notificações                          |                                     |
| Informações do Projeto                  |                                     |
| 🎕 Mensagens Sistema                     |                                     |
| 🐖 Pedidos de Compra                     |                                     |
| 🖾 Solicitação de<br>Adiantamento        |                                     |
| 🖽 Solicitação de Bolsa                  |                                     |
| 🖶 Solicitação de Compra                 |                                     |
| ቾ Solicitação de Diária                 |                                     |
| CE3 Solicitação de<br>Pagamento <       |                                     |
| GE Solicitação de<br>Reembolso Terceiro |                                     |
| 🗠 Relatórios 🛛 <                        | Gemini Sistemas © 2018 - build #481 |

# Para criar uma Solicitação de Bolsa:

Clique em:

• Nova

| FISP                                              |                                     | 🕒 Sair |
|---------------------------------------------------|-------------------------------------|--------|
| <b>TATIANE FARIAS BEDE</b><br>Opções <del>↓</del> | Solicitação de Bolsa - Nova         | + Nova |
| 👪 Página Inicial                                  | CPF *                               |        |
| ↓ Notificações                                    |                                     |        |
| Informações do Projeto                            | ← Voltar Avançar →                  |        |
| 🙊 Mensagens Sistema                               |                                     |        |
| 💭 Pedidos de Compra                               |                                     |        |
| Solicitação de<br>Adiantamento                    |                                     |        |
| 🖴 Solicitação de Bolsa                            |                                     |        |
| 🖶 Solicitação de Compra                           |                                     |        |
| 🛪 Solicitação de Diária                           |                                     |        |
| Solicitação de<br>Pagamento <                     |                                     |        |
| Solicitação de<br>Reembolso Terceiro              |                                     |        |
| Relatórios <                                      | Gemini Sistemas © 2018 - build #481 |        |

# Solicitação de Bolsa – Nova

# Informe o CPF do Bolsista

• Clique em **Avançar** 

| ताडा                                                                                                    | ■ General Sair                      |  |
|----------------------------------------------------------------------------------------------------|-------------------------------------|--|
| <b>TATIANE FARIAS BEDE</b><br>Opções <del>↓</del>                                                                                                    | Solicitação de Bolsa - Nova         |  |
| Página Inicial                                                                                                    | CPF*                                |  |
| ↓ Notificações                                                                                                    | 123.456.789-10                      |  |
| Informações do Projeto                                                                                                    | ← Voltar Avançar →                  |  |
| 오 Mensagens Sistema                                                                                                    |                                     |  |
| 🚚 Pedidos de Compra                                                                                                    |                                     |  |
| I Solicitação de<br>Adiantamento                                                                                                    |                                     |  |
| Solicitação de Bolsa                                                                                                    |                                     |  |
| 🖶 Solicitação de Compra                                                                                                    |                                     |  |
| ★ Solicitação de Diária                                                                                                    |                                     |  |
| <ul> <li>Interpretation de service de la construcción de la construcción de la constr</li></ul> |                                     |  |
| ③ Solicitação de<br>Reembolso Terceiro                                                                                                    |                                     |  |
| 🗠 Relatórios 🛛 <                                                                                                    | Gemini Sistemas © 2018 - build #481 |  |

# Solicitação de Bolsa

Teremos o4 abas, cujo o preenchimento de alguns campos são obrigatórios:

Dados cadastrais
Dados do contrato
Dados bancários
Adicionar arquivos

# Dados Cadastrais

# • Informe o número do Projeto

- Preencha os campos com os dados do Bolsista.
- Após, clique na próxima aba: *Dados do contrato*

| =                                                       |                                    |                       | (9                        |
|---------------------------------------------------------|------------------------------------|-----------------------|---------------------------|
| Solicitação de Bolsa - Nova                             |                                    |                       | +                         |
| Dados cadastrais Dados do contrato                      | Dados bancários Adicionar arquivos |                       |                           |
| Projeto *                                               |                                    |                       |                           |
| O Bolsa                                                 |                                    |                       |                           |
| Nome *                                                  |                                    |                       | CPF *                     |
| Data de nascimento *                                    | Identidade                         | INSS (apenas números) | PISPASEP (apenas números) |
| Endereço *                                              |                                    | Número *              | Complemento               |
| Bairro *                                                | Cidade *                           | Estado *              | CEP *                     |
| Telefone 1 *                                            | Telefone 2                         | Matrícula             | SIAPE                     |
| E-mail (Para mais de um email separar utilizando ";") * |                                    |                       |                           |
|                                                         |                                    |                       |                           |
| Volta Salvar                                            |                                    |                       |                           |

# Dados do Contrato

# Informe:

- Valor Mensal
- Vigência início
- Vigência fim
- Tipo de Contrato: BOLSA
- Subtipo do Contrato

# • No campo **OBSERVAÇÃO**:

- Informe o nível do subtipo do contrato. Ex.: ME-2
- Informe o Item (se houver)
- informar se for uma Renovação de Bolsa ou alteração de valor.

# • Após, clique na próxima aba: *Dados bancários*

| or contrato * | Vigência início * | Vigência fim * |  |
|---------------|-------------------|----------------|--|
|               | 11                | 11             |  |
| o contrato    | Subt              | tipo contrato  |  |
| elecione      | ❤ Se              | elecione       |  |
| servação *    |                   |                |  |
|               |                   |                |  |
|               |                   |                |  |
|               |                   |                |  |
|               |                   |                |  |

# **Dados bancários**

- Se o bolsista tiver dados bancários cadastrados no sistema, aparecerá aqui:
- Basta selecionar e prosseguir para a próxima tela
- Se não tiver, preencha os campos com os dados bancários do Bolsista.

## **Importante:** O Bolsista deverá ser o titular da conta

• Após, clique na próxima aba: *Adicionar Arquivos* 

|   | 3                         |                         |                         |                             |                 | 🕒 Sair |
|---|---------------------------|-------------------------|-------------------------|-----------------------------|-----------------|--------|
| S | olicitação de E           | Bolsa - Nova            |                         |                             |                 | + Nova |
|   | Dados cadastrais          | Dados do contrato       | Dados bancários Adicion | ar arquivos                 |                 |        |
|   | Banco                     | Agência                 | Número da conta         | Tipo de conta               | Conta padrão    |        |
|   |                           |                         |                         | Nenhum registro encontrado. |                 |        |
|   | Clique sobre o dado bancá | irio para seleciona-lo. |                         |                             |                 |        |
|   | Banco *                   |                         | Agência *               | Número da conta *           | Tipo de conta * |        |
|   |                           |                         |                         |                             | Selecione       | *      |
|   |                           |                         |                         |                             |                 |        |
|   | ← Volta 🕒 Salvar          |                         |                         |                             |                 |        |
|   |                           |                         |                         |                             |                 |        |
|   |                           |                         |                         |                             |                 |        |
|   |                           |                         |                         |                             |                 |        |
|   |                           |                         |                         |                             |                 |        |
|   |                           |                         |                         |                             |                 |        |

# **Adicionar Arquivos**

• Clique em Selecionar arquivo

• Se for necessário, clique em Adicionar mais arquivos

• Caso insira algum arquivo incorreto, clique em **Remover** 

• Após, clique em Salvar 🔺

**OBS.:** Inserir os documentos pessoais (RG, CPF, Comp. Bancário, Comp. Endereço) apenas para o 1º cadastro, ou em caso de atualização.

|   |                                                                       |                      | 🕞 Sair    |
|---|-----------------------------------------------------------------------|----------------------|-----------|
| 5 | Solicitação de Bolsa - Nova                                           |                      | + Nova    |
|   | Dados cadastrais Dados do contrato Dados bancários Adicionar arquivos |                      |           |
|   | Termo de Outorga.pdf                                                  | 🔁 Selecionar arquivo | 🛱 Remover |
|   | Plano de Pesquisa.pdf                                                 | 🕒 Selecionar arquivo | 🛱 Remover |
|   | Declaração de Desimpedimento.pdf                                      | 🕒 Selecionar arquivo | 🛱 Remover |
|   | Atestado de Matricula.pdf                                             | 🕒 Selecionar arquivo | 🛱 Remover |
|   | RG e CPF.pdf                                                          | 🕒 Selecionar arquivo | î Remover |
|   | Comprovante Bancário.pdf                                              | 🕒 Selecionar arquivo | î Remover |
|   | Comprovante de endereço.pdf                                           | 🔁 Selecionar arquivo | 🛱 Remover |
|   | + Adicionar mais arquivos                                             |                      |           |
|   | ← Volta                                                               |                      |           |
|   |                                                                       |                      |           |

# Solicitação salva

• O solicitante poderá visualizar o relatório clique em <u>Sim</u>

Para retornar ao menu
"Solicitação de Bolsa" clique em
<u>Não.</u>

IMPORTANTE: O solicitante poderá alterar o pedido até que a coordenação libere, após liberado pela coordenação, somente a FUSP poderá devolver para complementações.

| Callebra and Dalaca Dilaca #04                  |                                  |  |
|-------------------------------------------------|----------------------------------|--|
| Solicitação de Bolsa - Editar #34               |                                  |  |
| Dados cadastrais Dados do contrato Dados bancár | rios Adicionar arquivos Arquivos |  |
| Arquivo                                         |                                  |  |
| Plano de Pesquisa.pdf                           |                                  |  |
| Termo de Outorga.pdf                            |                                  |  |
|                                                 |                                  |  |
| ♦Voltar () Salvando                             |                                  |  |
|                                                 |                                  |  |
|                                                 | Solicitação salva com sucesso.   |  |
|                                                 |                                  |  |
|                                                 | Sim Não                          |  |
|                                                 |                                  |  |
|                                                 |                                  |  |
|                                                 |                                  |  |
|                                                 |                                  |  |
|                                                 |                                  |  |
|                                                 |                                  |  |

# Ícones:

Relatório da Solicitação 

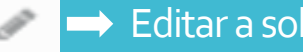

### Editar a solicitação

O Coordenador aprova ou

# cancela a solicitação

# → Adicionar arquivos

Troca de mensagens entre a FUSP e a Coordenação sobre a solicitação inserida

Obs.: Após o Termo de Outorga ser assinado pela FUSP, o arquivo será disponibilizado aqui 📑

# Solicitação de Bolsa - Lista

Filtrar lista Clique para mostrar ou esconder os filtros

| 1 | Vensagens | Número | Nome | Projeto   | Data       | Valor(R\$) | Status                     |         |
|---|-----------|--------|------|-----------|------------|------------|----------------------------|---------|
|   |           | 34     |      | 1 - FUSP/ | 09/11/2020 | 0,01       | Aguardando liberação       | 🖹 🖉 🔽 🗩 |
|   |           | 33     |      | 1 - FUSP/ | 09/11/2020 | 10,00      | Cancelada pelo coordenador | 🖹 🖉 🔽 🗩 |
|   |           | 32     |      | 1 - FUSP/ | 09/11/2020 | 10,00      | Cancelada pelo coordenador | 🖹 🖉 🔽 🗩 |
|   |           | 31     |      | 1 - FUSP/ | 09/11/2020 | 10,00      | Aguardando liberação       | 🖹 🖉 🔽 🗩 |
|   |           | 30     |      | 1 - FUSP/ | 09/11/2020 | 0,01       | Cancelada pelo coordenador | 🖹 🖉 🔽 🗩 |
|   |           | 29     |      | 1 - FUSP/ | 09/11/2020 | 0,01       | Cancelada pelo coordenador | 🖹 🖉 🔽 🗩 |
|   |           | 28     |      | 1 - FUSP/ | 12/08/2020 | 1.000,00   | Liberada pelo coordenador  | 🖹 🖉 🔽 🗩 |
|   |           | 27     |      | 1 - FUSP/ | 09/10/2019 | 100,00     | Liberada pela instituíção  | 🖹 🖉 🔽 🗩 |
|   |           |        |      |           |            |            |                            |         |

#### 🕒 Sair

+ Nova

×

Liberação da Coordenação

Clique o símbolo

Abrirá uma janela para:
 Liberar ou
 Cancelar a solicitação

Solicitação de Bolsa - Lista

Filtrar lista Clique para mostrar ou esconder os filtros

| Mensagens | Número | Nome                       | Projeto                    | Data       | Valor(R\$)                | Status                    |           |
|-----------|--------|----------------------------|----------------------------|------------|---------------------------|---------------------------|-----------|
|           | 34     | TATIANE FARIAS BEDE        | 1 - FUSP/                  | 09/11/2020 | 0,01                      | Aguardando liberação      |           |
|           | 33     |                            | ?                          |            |                           |                           |           |
|           | 32     | (                          |                            |            |                           |                           |           |
|           | 31     |                            |                            |            |                           |                           |           |
|           | 30     | Densis likense en esterale | Cancelada pelo coordenador | 🖹 / 🔽 🗖 🗩  |                           |                           |           |
|           | 29     | Deseja liberar ou cancelar | Cancelada pelo coordenador | 🖹 / 🔽 🗖 🗩  |                           |                           |           |
|           | 28     |                            |                            |            | Liberada pelo coordenador | 🖹 / 🔽 🗖 🗩                 |           |
|           | 27     |                            | Liberar     Cancelar     X |            | × Fechar                  | Liberada pela instituíção | 🖹 / 🔽 🗖 🗩 |
|           |        |                            |                            |            |                           |                           |           |

v

# Liberação da Coordenação

• Clique em **Confirmar**: Aparecerá as mensagens de acordo com o que foi selecionado, no canto superior, direito da tela.

Mensagens:

- Solicitação nº... liberada com sucesso - Solicitação nº... cancelada com sucesso

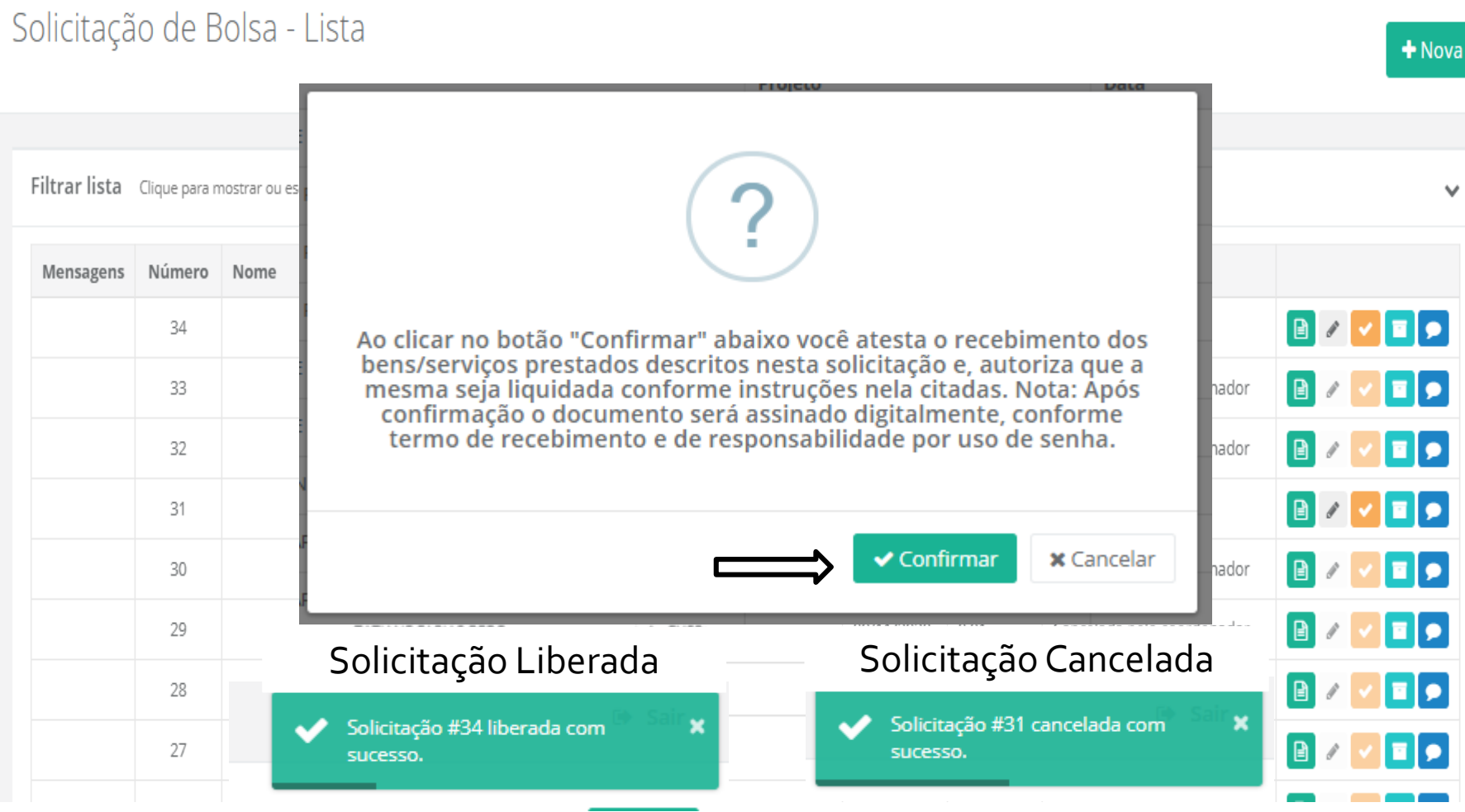

### 🕒 Sair

# Status

• O coordenador conseguirá acompanhar o andamento da solicitação:

- Aguardando Liberação - Cancelada pelo coordenador

- Liberada pelo coordenador
- Liberada pela instituição

# Mensagens:

• Aparecerá este símbolo ao lado do número da solicitação, com informações sobre a contratação, centralizando tudo pelo sistema, assim evitaremos a troca de e-mails.

Mensagens

**(**) 1

Número

34

# ≣

# Solicitação de Bolsa - Lista

Filtrar lista Clique para mostrar ou esconder os filtros

| Mensagens  | Número | Nome                | Projeto   | Data       | Valor(R\$) | Status                     |           |
|------------|--------|---------------------|-----------|------------|------------|----------------------------|-----------|
| <b>0</b> 1 | 34     | TATIANE FARIAS BEDE | 1 - FUSP. | 09/11/2020 | 0,01       | Aguardando liberação       | 🖹 🖉 🔽 🗩   |
|            | 33     | TATIANE FARIAS BEDE | 1 - FUSP/ | 09/11/2020 | 10,00      | Cancelada pelo coordenador | 🖹 / 🔽 🗖 🗩 |
|            | 32     | TATIANE FARIAS BEDE | 1 - FUSP) | 09/11/2020 | 10,00      | Cancelada pelo coordenador | 🖹 / 🔽 🗖 🗩 |
|            | 31     | TATIANE FARIAS BEDE | 1 - FUSP) | 09/11/2020 | 10,00      | Aguardando liberação       | 🖹 🗸 🔽 🗖 🗩 |
|            | 30     | TATIANE FARIAS BEDE | 1 - FUSP) | 09/11/2020 | 0,01       | Cancelada pelo coordenador | 🖹 🖉 🔽 🗩   |
|            | 29     | TATIANE FARIAS BEDE | 1 - FUSP/ | 09/11/2020 | 0,01       | Cancelada pelo coordenador | 🖹 🖉 🔽 🗩   |
|            | 28     | TATIANE FARIAS BEDE | 1 - FUSP/ | 12/08/2020 | 1.000,00   | Liberada pelo coordenador  | 🖹 🖉 🔽 🗩   |
|            | 27     | TATIANE FARIAS BEDE | 1 - FUSP/ | 09/10/2019 | 100,00     | Liberada pela instituíção  | 🖹 🖉 🔽 🗩   |
|            |        |                     |           |            |            |                            |           |

🕒 Sair

+ Nova

v

# Em caso de duvidas entre em contato com o Setor de Gestão de Pessoas

(11) 30350550 – opção 4 bolsas@fusp.org.br

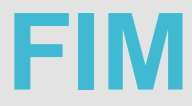